# SM800 酶标仪

# 说明书

企业名称:上海永创医疗器械有限公司
注册地址:上海市松江区车墩镇北松公路7459号7幢2层
生产地址:上海市松江区车墩镇北松公路7459号7幢2层
联系电话: 86-21-67742578 67741937
传 真: 86-21-67741776
网 址: www.utrao.com
邮 编: 201611

上海永创医疗器械有限公司

发布

| 目え | ₹   | •••••    |     |                | 0  |
|----|-----|----------|-----|----------------|----|
| 质重 | 量保证 | E        |     |                | 3  |
| 重  | 要说明 | <i>¶</i> |     |                | 4  |
| 1. |     | 简介       | ·   |                | 6  |
|    | 1.1 |          | 仪器  | 驿结构            | 6  |
|    | 1.2 |          | 光路  | }系统            | 7  |
|    | 1.3 |          | 规格  | }和参数           | 8  |
| 2. |     | 开箱       | 百与安 | 天装             | 9  |
|    | 2.1 |          | 开箱  | <u>.</u>       | 9  |
|    | 2.2 |          | 安装  | <u>لا</u><br>ح | 9  |
|    | 2.3 |          | 初次  | 7开机            | 9  |
|    | 2.4 |          | 术语  | 吾介绍            | 9  |
| 3. |     | 软件       | ÷   |                |    |
|    | 3.1 |          | 初始  | 针化             |    |
|    | 3.2 |          | 登录  | L<br>C         |    |
|    | 3.3 |          | 主窗  | 7体             |    |
|    |     | 3.3.     | 1   | 工具栏            |    |
|    |     | 3.3.     | 2   | 快捷键            |    |
|    | 3.4 |          | 系约  | 充菜单            |    |
|    |     | 3.4.     | 1   | 用户管理           |    |
|    |     | 3.4.     | 2   | 切换用户           |    |
|    |     | 3.4.     | 3   | 系统选项           | 14 |
|    |     | 3.4.     | 4   | 退出             | 14 |
|    | 3.5 |          | 项目  | 菜单             | 14 |
|    |     | 3. 5.    | 1   | 测试项目设置         |    |
|    |     | 3. 5.    | 2   | 项目编组           |    |
|    |     | 3. 5.    | 3   | 标准品管理          |    |
|    | 3.6 |          | 质招  | 2菜单            |    |
|    |     | 3.6.     | 1   | 「友控管理」         |    |
|    |     | 3.6.     | 2   | 质控设置           |    |
|    |     | 3.6.     | 3   | 质控数据           |    |
|    | c = | 3.6.     | 4   | 质控图谱           |    |
|    | 3.7 |          | 病人  | 、栄甲            |    |
|    |     | 3.7.     | 1   | 陃人信息           | 26 |

|    |      | 3.7.2  | 用户字典      | 27 |
|----|------|--------|-----------|----|
|    |      | 3.7.3  | 输入偏好      | 27 |
|    |      | 3.7.4  | 打印报告      | 29 |
|    | 3.8  | 布枥     | Ź         |    |
|    | 3.9  | 分析     | f菜单       | 31 |
|    |      | 3.9.1  | 运行分析      | 31 |
|    |      | 3.9.2  | 停止        |    |
|    |      | 3.9.3  | 停止报警      |    |
|    |      | 3.9.4  | 简单测试      | 36 |
|    |      | 3.9.5  | 结果/布板     | 37 |
|    | 3.10 | ) 报告   | 〒菜单       | 37 |
|    |      | 3.10.1 | 病人综合报告    | 37 |
|    |      | 3.10.2 | 整板测试报告    |    |
|    |      | 3.10.3 | 简单测试报告    | 39 |
|    | 3.1  | 1 工具   | 县菜单       |    |
|    |      | 3.11.1 | 通讯设置      |    |
|    |      | 3.11.2 | 复位        | 40 |
|    |      | 3.11.3 | 波长设置      | 40 |
|    |      | 3.11.4 | 仪器维护      | 41 |
|    |      | 3.11.5 | 导出分析结果    | 41 |
|    | 3.12 | 2 帮助   | 力菜单       | 41 |
|    |      | 3.12.1 | 技术支持      | 42 |
|    |      | 3.12.2 | 关于        | 42 |
| 4. |      | 仪器维护   | ۶ <u></u> | 43 |
|    | 4.1  | 日常     | \$清洁和消毒   | 43 |
|    | 4.2  | 触搏     | 莫屏日常维护    | 43 |
|    | 4.3  | 安装     | 专光源       | 43 |
|    | 4.4  | 更扬     | 每保险丝      | 44 |
| 5. |      | 故障排除   | È         | 45 |
| 6. |      | 装箱清单   | <u>i</u>  | 46 |
|    | 6.1  | 附作     | ŧ         | 46 |
|    | 6.2  | 随机     | 1文件       | 46 |

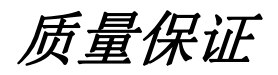

用途:本产品供临床检验和医学科研单位进行酶联免疫测定。

本仪器保修为期一年,凡产品零部件缺陷和产品装配调试引起的故障都属于保修范围 之内。本公司将免费提供需要更换的零部件和必要的技术服务。但下列情况将不在保修范 围之内:

- 1. 不当使用,引起的故障的情况;
- 2. 由未经授权许可的人员维修和改动本仪器,造成无法正常使用的情况;
- 3. 使用非本公司生产的零部件,造成无法正常使用的情况;
- 4. 由不可抗拒的灾害造成的损坏的情况
- 5. 未按照本使用手册所规定的维护规程,保养仪器,造成的损坏的情况;
- 6. 由不适当的试剂和样品造成的腐蚀侵害的情况
- 7. 由意外事故和超负荷使用仪器造成的损坏的情况
- 易损易耗件,打印纸,保险丝和卤素灯等的消耗和更换不在保修范围之内,但确属易 损易耗件质量问题的,我们将免费更换。

警告标记

<u>注意,参考随附文件</u>

\* 此符号劝告说明书读者参考随附文件,以便获得与安全有关的重要信息,例如警告 和注意,由于种种原因,上述信息不可能在器械自身上提示。

生物危害

处理废液时请遵守当地排放条例并咨询有关试剂生产商或批发商。

<u>₿</u>

IVD

仅限于体外诊断使用

保护接地端子

产品特征

- a) 设备类别:实验室用便携式设备
- b) 过电压类别为 II 类
- c) 污染等级为2级污染
- d) 环境条件:标准环境
- e) 与电源的连接: 可拆卸电源线
- f)运行条件:连续运行
- g)防护等级: IPX0

# 重要说明

本仪器设计充分考虑使用者的安全,在安装和使用本仪器前,请先仔细阅读使用手册。 任何不正确的操作,都将有可能产生危险。

1. 生物安全

本仪器属于实验室临床诊断类设备,操作者必需具有相关的专业知识,在使用本仪器时能够识别相关试剂和样品的生物学危害,并能按照专业的方式和流程处理所产生的危害。

2. 电气安全

本仪器是有源产品,符合 GB4793.1 及 EN61010-1 的要求。用户必须按照通用安全规则进行操作,以避免危害

- 1) 如果发现明显的机械性损伤,请勿开机。
- 2) 请不要在潮湿环境中使用该仪器。
- 3) 该仪器必须通过适当的电源线与保护性的地面连接后才能进行操作。
- 4)外盖安装好后操作该仪器是安全的,在正常运行状态下不应打开外盖,外盖保护使用 者不接触带电部位。若为了维修,只有关上仪器并且拔去电源插头后,才能打开外盖。 外盖只能由经厂家正规培训人员专门培训过的方可打开。
- 5) 确认使用仪器附件中的电源线。
- 6) 输入电源必须有可靠的接地。
- 7) 更换保险丝前必须切断电源,并拔掉电源线。
- 8) 必须使用规定型号的保险丝。禁止使用替代的保险丝和短路保险盒。
- 9) 仪器使用时需要和四周墙壁留出 30cm 空间。
- 10) 平时不用时拔掉插头。
- 11)如果不按照制造商规定的方法使用设备,设备的防护可能得到损害
- 12)试剂、标准品、质控血清、标本中的一些物质是受污染条例和排放标准管制的。处理 废弃物时请遵守当地排放条例并咨询有关试剂生产商或批发商。

13)某些测试项目所使用的材料存在生物危险性,操作仪器时必须穿着防护服、口罩并带手套。处理废液人员须经永创公司正规培训人员才能操作,并穿着防护服、口罩并带手套。14)只能由经永创公司正规培训人员才能检查和操作仪器。

- 147 六化田纪小阳公可正然垣则八贝才化位旦冲保于汉备。
- 15) 设备的 RS232 串口只能与符合 GB4793.1 标准要求的电脑相连。

警告: 该仪器存在高压对人体造成危险, 在打开任何外盖之前, 请切断电源。

- 机械 仪器测量过程中,请不要将手伸进仪器的工作范围。
- 4.缺陷与异常情况 当保护性设施可能受损时,应立即停止使用仪器并确保无任何无意识的操作。 如果该仪器出现以下情况,则保护性设施有可能受损:
- 1) 有可见损坏
- 2) 不能进行预期的工作
- 3) 在不适宜的条件下储藏时间过久

### 注意:若设备定位好后还需搬动,请把设备放置进包装箱后再小心 搬运。

**警告** 样本可能存在潜在感染性。按生化危险废物处理程序处理所有已用孔板、一次性手套、注射器、一次性 tips 等。 请小心谨慎,始终使用手套。如果样本或试剂可能释放出气溶胶蒸汽等,对口、鼻或眼睛进行防护,并于检测后用通风设备进行通风。

本仪器是专为酶联免疫测试设计的检测分析设备。仪器能对 12×8 的微孔板进行测量。 系统采用电阻式触摸屏。它可接受来自手指、戴手套的手、触摸屏专用笔的输入,方便可 靠。

SM800型酶标仪是一台八通道垂直光路的检测仪,根据朗白比尔定律(Lambert-Beer),即在溶液中光的吸收与吸光物质的浓度成正比。用来进行测定。

 $T = I/I_0$  A = -lgT = abc T是透过率  $I_0$ 是入射光强度, I 是通过被测溶液后的光强度 A 是吸光度, a 是吸光系数 b 是液层厚度c 是溶液的浓度

## 1.1 仪器结构

仪器的外形结构如图 1.1 所示。

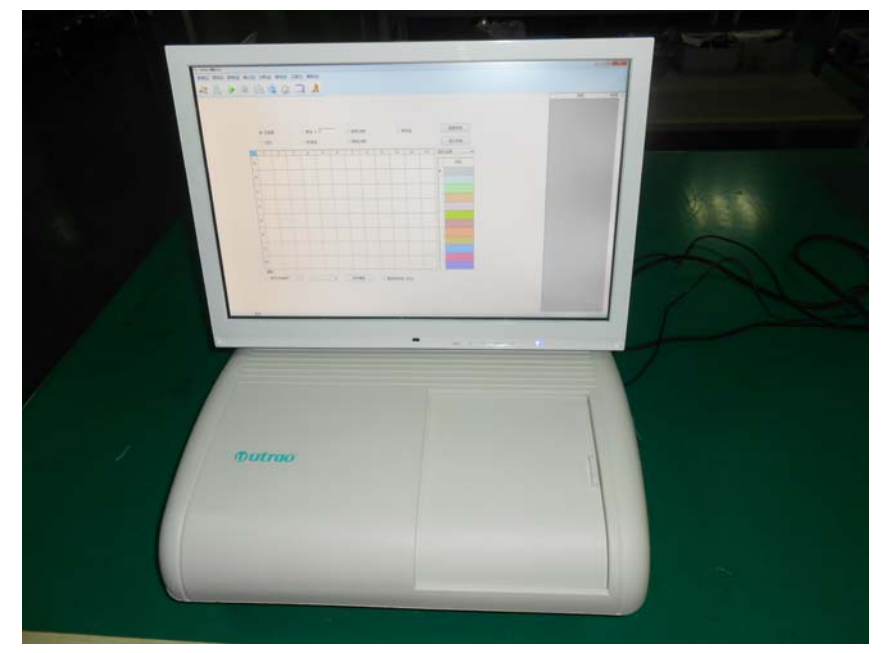

图 1.1 外形图

# 1.2 光路系统

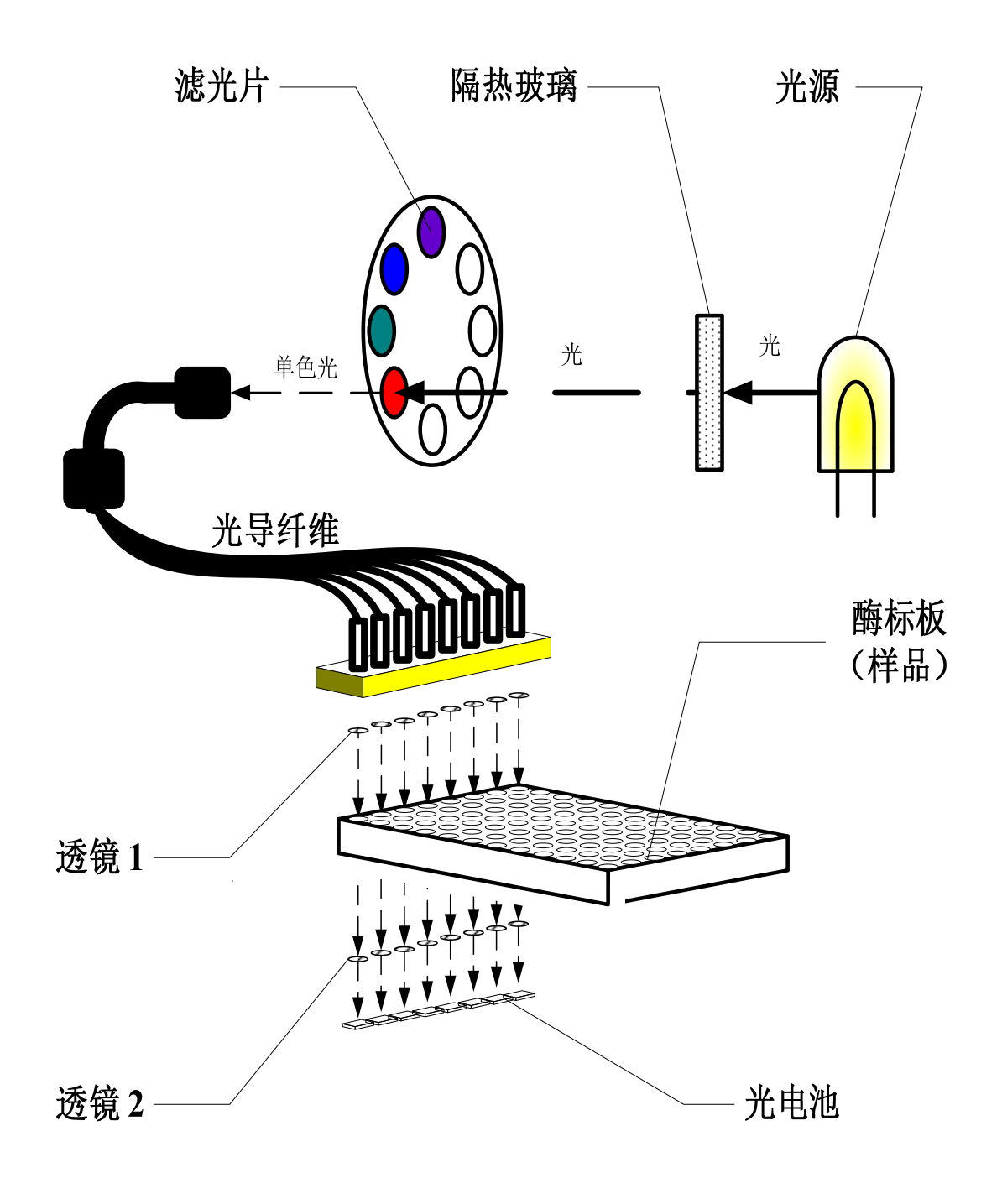

图 1.2 光路系统图

# 1.3 规格和参数

# 软件版本: V1.0

| 显示器       | 18.5寸液晶显示器(带触摸屏)                                      |  |  |  |
|-----------|-------------------------------------------------------|--|--|--|
| 计算机接口     | RS232 9针,USB接口,VGA接口                                  |  |  |  |
| 可适用的微孔板型  | 96 孔板"平","U","V" 底                                    |  |  |  |
| 振板        | 3 种速度(高、中、低)                                          |  |  |  |
| 资料贮存      | 大型数据库可存储海量数据                                          |  |  |  |
| 光源        | 12V,20W 卤素灯                                           |  |  |  |
| 光谱范围      | 400nm 到 750nm                                         |  |  |  |
| 比色检测器     | 8个硅光二极管                                               |  |  |  |
| 滤光片数量     | 标准配置滤光片 405, 450, 492, 630nm                          |  |  |  |
| 读板速度      | 单波长6 秒 双波长10 秒                                        |  |  |  |
| 吸光度范围     | 0.000 到 3.500 Abs                                     |  |  |  |
| 分辨率       | 0.001 Abs                                             |  |  |  |
| 吸光度稳定性    | ±0.003 Abs                                            |  |  |  |
| 准确亩       | $\Delta A \leq \pm 0.01 Abs (0 \leq A \leq 1.0 Abs);$ |  |  |  |
| 1 任 佣 反   | $\leq 2.5\%$ (1.0 Abs $\leq A \leq 2.5$ Abs);         |  |  |  |
| 灵敏度       | ≥0.01 Abs                                             |  |  |  |
| 重复性       | $\leq 0.2\%$ (0 $\leq A \leq 1.5$ Abs);               |  |  |  |
| 里友口       | $\leq 1.0\%$ (1.5 Abs <a<math>\leq 2.5 Abs);</a<math> |  |  |  |
| 通道差异      | $\leq 0.02$ Abs                                       |  |  |  |
| 线性        | ≥0.999                                                |  |  |  |
| 电压        | AC 220V, 50Hz                                         |  |  |  |
| 功率        | 90VA                                                  |  |  |  |
| 体积(长*宽*高) | 455*412*459                                           |  |  |  |
| 重量        | 14.6Kg                                                |  |  |  |
| 工作温度      | 10°C—30°C                                             |  |  |  |
| 工作湿度      | ≤ 85%                                                 |  |  |  |
| 储存温度      | 0°℃—55°℃                                              |  |  |  |
| 储存湿度      | $\leqslant$ 95%                                       |  |  |  |

图 1.3 性能参数表

# 2. 开箱与安装

### 2.1 开箱

- 1) 打开包装箱前,检查外包装是否在运输过程中受损,请立即联系当地经销商。
- 2) 从包装箱内取出所有附件和随机文件,并清点确认。
- 3)将洗板机从包装箱内取出,去除包装泡沫和塑料袋,检查仪器是否有明显损坏。 开箱过程中发现任何缺损请立即联系当地经销商。

#### 2.2 安装

- 1) 将仪器放置在一张水平的工作台上,将仪器外壳上所有保护的胶带撕下。
- 2) 避免强烈阳光直射下或在电热器和其他热源附近使用该仪器,不得有强电磁场干扰。
- 3) 检查所用电源是否是交流电, 然后连接电源。

### 2.3 初次开机

- 打开电源开关,仪器进行自检。自检时间约为20秒钟。通过后直接进入操作界面。仪器需要预热15分钟方可进行测试。
- 2) 微孔板载架滑盖的开启和关闭:

只需平缓的向左或向右拉动,即可开启和关闭滑盖。测量前请关闭滑盖,否则结果会 收到影响。

注意: 仪器在出厂前已经过调试, 无需重新调整。

#### 2.4 术语介绍

在正式介绍仪器的菜单操作之前,先将一些特定的名称和符号进行解释和说明,以便 使用者能正确理解本说明书的内容。

● 主波长

对于不同的测试溶液,都有特征的吸收波长,在此波长下,该溶液的光吸收特性符合 Lamber-Beer 定律。

次波长

通常在检测过程中,会伴有干扰因素。比如在测定溶液中混有其他物质;杂散光等, 都会使检测增加不确定性。如果选择次波长,仪器会在测量后自动以主波长测量数据减去

9

相似特征吸收光谱的两种或两种以上物质共存时。

● 简单测试

通过简单设置,快速进行测试。得到的结果仅为原始吸光度值,不做特定计算。简单 测试包括"吸光度测试"和"动态测试"。

#### 动态测试

"快速测试"中的一种,得到样品在固定时间内的吸光度变化情况。

● 项目测试

相对"简单测试"而言,测试需要设置大量参数,以得到定性或定量结果。使用者可 以根据不同的测试,事先输入参数,并保存为特定项目。这样在以后的使用过程中,只需 调用该项目的参数,直接进行测量。

#### ● 动态定量测量

"项目测试"中的一种,和"动态测试"一样,可以得到样品在固定时间内的吸光度 变化情况,不同的是可以根据标准品进行定量计算。

● 空白

是指在试剂中不加样品,按分析规程在同样的操作条件下进行的分析。所得结果的数 值为空白值,然后将真实样品测得结果扣除此空白值。本仪器提供了多种空白方式,具体 内容在后续章节中详细描述。

● 符号\*

在显示和打印的报告中出现,表示结果超过限定范围。例如吸光度在 3.000—3.500 之间时,吸光度整数部分将变为 "\*";当样品吸光度大于 3.500 时,吸光度结果或其他定 量结果将变为 "\*\*\*\*"。

● 负号+/-/?

+: 在显示和打印的报告中出现,表示结果为阳性。

-: 在显示和打印的报告中出现,表示结果为阴性。

?:在显示和打印的报告中出现,表示结果可疑。

# 3. 软件

## 3.1 初始化

当系统启动初始化程序时,自动显示本窗体。初始化完成后,自动关闭。

### 3.2 登录

| ±₹                | G S        |
|-------------------|------------|
| 用户名称(U)<br>密码(P): | 张三 ✓ 确定 取消 |

图 3.1

初始化后,显示用户登录窗体。仪器出厂时没有设密码,请直接点击"确定"按钮。 相关信息,见 3.4.1 "用户管理"。

### 3.3 主窗体

主窗体是与用户交互的主要界面,由菜单、工具栏、工作区、消息栏和状态栏五部分 组成。

工作台上有图形化的酶标板布板界面和结果界面。布板界面和结果界面通过"分析" 菜单的"布板/结果"命令完成切换(见3.8.5"结果/布板")。

| <b>105Ⅲ800</b> 商标仪 |                                    | n in                      |         |                                                    |                  |             |                                                                 |                    |         |                   |               |    |              | 8 🗙   |
|--------------------|------------------------------------|---------------------------|---------|----------------------------------------------------|------------------|-------------|-----------------------------------------------------------------|--------------------|---------|-------------------|---------------|----|--------------|-------|
|                    |                                    | .(p) असा<br>व्य           | (A) 244 |                                                    |                  | ALIND CHD C |                                                                 | 主菜                 | 单       |                   |               |    |              |       |
|                    | ©<br>0                             | 空达择<br>空白<br>2            | 3       | <ul> <li>○ 样本</li> <li>○ 标准。</li> <li>4</li> </ul> | 1: ]1<br>2.<br>5 | 6           | <ul> <li>〇 阳性</li> <li>〇 阳性</li> <li>○ 阴性</li> <li>7</li> </ul> | 1<br>対版<br>対版<br>8 | 孔类<br>9 | ○ <i>8</i><br>型选打 | 腔晶<br>筆<br>11 | 12 |              | शाम 👝 |
|                    | A<br>B<br>C                        |                           |         |                                                    | 布板               | 界面          |                                                                 |                    |         |                   |               |    | 78 → 消息栏 < □ |       |
|                    | D<br>E                             |                           |         |                                                    |                  |             |                                                                 |                    |         |                   |               |    |              |       |
|                    | F                                  |                           |         |                                                    |                  |             |                                                                 |                    |         |                   |               |    |              |       |
| 模板管理 <             | ■<br><i>概版</i><br><i>群本开</i><br>状态 | ₩# <del>\$</del> □<br>\$栏 |         |                                                    | ~                | 8           | ¥存模板                                                            |                    | 一 並长:   | 約用→空              | Ó             |    |              |       |

# 3.3.1 工具栏

|   | 测试项目编辑  | 设置项目的具体参数                |
|---|---------|--------------------------|
| 2 | 病人信息编辑  | 编辑病人信息                   |
|   | 运行      | 申请完成后,启动分析。运行中,插入运行急诊测试。 |
|   | 停止      | 仪器测试中需要停止的,使用此键。         |
|   | 质控图谱    | 查看质控图谱和质控数据。             |
|   | 打印      | 批量打印病人测试报告。              |
|   | 切换到结果界面 | 从布板界面切到结果界面              |
|   | 切换到布板界面 | 从结果界面切换到布板界面             |
|   | 维护      | 位置调整,信号监测                |
| 2 | 退出      | 退出软件                     |

软件

| Ctrl + I | 测试项目编辑 | F8       | 停止测试   |
|----------|--------|----------|--------|
| F4       | 病人信息编辑 | Ctrl + P | 打印分析报告 |
| F5       | 运行测试   |          |        |

### 3.4 系统菜单

| 系統 | 充 ( <u>S</u> ) | 项目( <u>I</u> ) | 质控(Q)  | 病人( <u>P</u> ) |
|----|----------------|----------------|--------|----------------|
|    | 用户             | 管理(U)          | Ctrl+S | hift+U         |
|    | 切换             | 用户(凹           |        |                |
|    | 系统             | 选项(0)          |        |                |
| ×  | 退出             | ( <u>X</u> )   |        | Alt+F4         |

图 3.3

#### 3.4.1 用户管理

系统用户分为管理员和标准用户两组。初始系统中只有管理员,管理员拥有最高权限,可以进入"用户管理"窗体。管理员可根据实验室安全需求,决定是否启用用户权限分级 管理功能。在"用户管理"窗体,管理员可以创建、删除标准用户,为标准用户设置密码, 设置不同用户的操作权限。

当标准用户不具备项目编辑权限时,该标准用户只能以只读方式查看项目设置,不 能进行编辑。若要编辑,请用管理员身份登陆,修改其用户权限。

#### 3.4.2 切换用户

在不同的用户之间切换时使用,选择后弹出登录对话框,选择需要登录的用户名称后 在密码栏内输入相应的密码。确认后即以此用户的权限登录到生化系统内。

仅当管理员在"用户管理"窗体"启用分级用户管理"选项后,此菜单项才可用。

#### 3.4.3 系统选项

| 选项       | ×     |
|----------|-------|
| ☑信用用户登录  | 确定(0) |
| ☑ 启用提示声音 |       |
| 用户管理     | 取消①   |

图 3.4

系统选项,是系统配置参数,用户可根据自己的需求选择。 启用用户的登录:选择后,每次启动仪器都会弹出登录界面,要求输入用户名和密码。 启用提示声音:选择本选项后,分析过程中将启动声音提示。

#### 3.4.4 退出

该命令同快捷图标 🕺 功能相同。用此命令可以安全退出酶标仪软件。

# 3.5 项目菜单

| 项目 | <b>∃</b> ( <u>I</u> ) | 质控(Q)          | 病人         | ( <u>P</u> ) | 分析(▲ |
|----|-----------------------|----------------|------------|--------------|------|
| 22 | 测试                    | 项目设置()         | <u>I</u> ) | Cti          | rl+I |
|    | 项目                    | 编组( <u>S</u> ) | •          |              |      |
|    | 标准                    | 品管理(M)         |            |              |      |

图 3.5

| 编号 🔺 | 项目名称         | 打印       |                                       |         |                                   |  |
|------|--------------|----------|---------------------------------------|---------|-----------------------------------|--|
| 1000 | HBsAg        | <b>~</b> | 项目序号                                  | 1000    | 判定方向 正向阈值 🗸                       |  |
| 1001 | HBsAb        | ✓        | , , , , , , , , , , , , , , , , , , , |         |                                   |  |
| 1002 | HBeAg        | ✓        |                                       |         |                                   |  |
| 1003 | HBeAb        | ✓        | 项目名称                                  | HBsAg   | 灰区方向 居中 💟 灰区比例 🛛 🗘 🖇              |  |
| 1004 | НВсАБ        | ✓        |                                       |         |                                   |  |
| 1005 | Pre-S1       | <b>~</b> | +7 (0./73)                            | 乙肝毒面抗原  | 往里希·辛 阳世 👽                        |  |
| 1006 | HAV-IgM      | <b>~</b> | 打印冶柳                                  |         |                                   |  |
| 1007 | НСИ-АБ       | ✓        |                                       |         | ~ 双击修改公式                          |  |
| 1008 | HEV-lgM      | ✓        | 主波长                                   | 450nm 💙 |                                   |  |
| 1009 | HIV-lgM      | ✓        |                                       |         | a                                 |  |
| 1010 | ТР-АЬ        | ✓        |                                       |         | Cutoff = 2.100NG<br>阳此 参照 = 0.040 |  |
| 1011 | HBc-lgM      | ✓        | 次波长                                   | 630nm 💙 | 四性参照 = 0.000                      |  |
| 1012 | Anti-RV-lgM  | ✓        |                                       |         | 阈值 = 0.503                        |  |
| 1013 | Anti-HSV-lgM | ✓        | TTE D ** 파                            | 安快测试 🔽  |                                   |  |
| 1014 | Anti-CMV-lgM | ✓        | 项目突型                                  |         | 阴性参照范围: 0.050 - 3.500             |  |
| 1015 | Anti-TO-lgM  | ✓        |                                       |         | 低于0.050时以0.050计算                  |  |
| 1016 | HDV-lgM      | ✓        | 空白类型                                  | 多点空白 🔽  | 高于3.500时以3.500计算                  |  |
| 1025 | CCP          | ✓        |                                       |         | 四姓名四封田 。 。。。 。 。。。                |  |
| 1026 | M2           |          | 振动                                    |         |                                   |  |
|      |              |          |                                       | 15      | 高于3 500时以3 500计算                  |  |
|      |              |          | 振动强度                                  |         |                                   |  |
|      |              |          |                                       |         |                                   |  |
|      |              |          | 振动时间                                  | 0 👌 秒   |                                   |  |
|      |              |          | JUKHOH JI HI                          |         |                                   |  |

窗体左侧列表是已经添加的项目,右侧显示项目参数。单击某项目可对具体参数进行 编辑、保存;也可以创建新的项目。有关项目设置的详细描述,请阅读表格后的综合说明。 参数的意义表述如下:

| 项目序号 | 自动生成的项目编号                                    |
|------|----------------------------------------------|
| 项目名称 | 对应报告单中的"代号"栏。可以填写项目英文缩写,也可以填写中文。不            |
|      | 能重复。                                         |
| 打印名称 | 在打印报告单时生化项目的名称,对应报告单中的"项目"栏。如不输入,            |
|      | 将不打印项目名称。                                    |
| 主波长  | 溶液在本波长最具吸收特性。有四种波长供选择: 405, 450, 510, 630nm。 |
|      | 与试剂说明书上不同时选择最接近的波长。                          |
| 次波长  | 去除测量干扰。有四种波长供选择: 405, 450, 510, 630nm。与试剂说明书 |
|      | 上不同时选择最接近的波长。单波长测试时选择 "无"。                   |
| 项目类型 | 有四种项目类型供选择: 定性测试、梯度测试、定量测试、动态定量测试。           |
|      | 不同项目类型有各自的特有参数。                              |
| 空白类型 | 试剂空白,有三种类型可选择:多点空白、行空白和列空白。                  |
|      | 多点空白:可以任意选取微孔板上的一个或多个孔作为空白,计算时取这些            |
|      | 孔吸光度的平均值,如果项目不需要空白,也选择此方式。                   |
|      | 行空白:可以选取微孔板上任意一行作为空白,每一列都以这列中被选中的            |

|      | 那个孔为空白。                           |
|------|-----------------------------------|
|      | 列空白:可以选取微孔板上任意一列作为空白,每一行都以这行中被选中的 |
|      | 那个孔为空白。                           |
| 振动   | 是否振板                              |
| 振动强度 | 低、中、高三个等级                         |
| 振动时间 | 振板时间,单位为秒                         |

定性测试特有参数如下:

| 判定方向 正向阈值 🕶                                                                                                    |
|----------------------------------------------------------------------------------------------------|
| 灰区方向 居中 🔽 灰区比例 0 🗘 %                                                                                                    |
| 结果参考 阴性 💟                                                                                                    |
| 双击修改公式                                                                                                    |
| CutOff = 2.100NG<br>阴性参照 = 0.240<br>阳性参照 = 0.000<br>阈值 = 0.503<br>阴性参照范围: 0.050 - 3.500<br>低于0.050时以0.050计算<br>高于3.500时以3.500计算 |
| 阳性参照范围: 0.000 - 3.500<br>低于0.000时以0.000计算<br>高于3.500时以3.500计算                                                                   |
|                                                                                                    |

图 3.7 定性测试

| 判定方向 | 分正向阈值和负向阈值两种。                 |
|------|-------------------------------|
|      | 正向阈值:大于阈值为阳性(+),小于阈值为阴性(-);   |
|      | 负向阈值:小于阈值为阳性(+),大于阈值为阴性(-)。   |
| 灰区方向 | 有居中、正向、负向三个选择,如图 3.8 所示。      |
| 灰区比例 | 灰区比例系数,灰区比例乘以CUTOFF 值作为灰区的范围。 |
| 结果参考 | 分阴性和阳性                        |

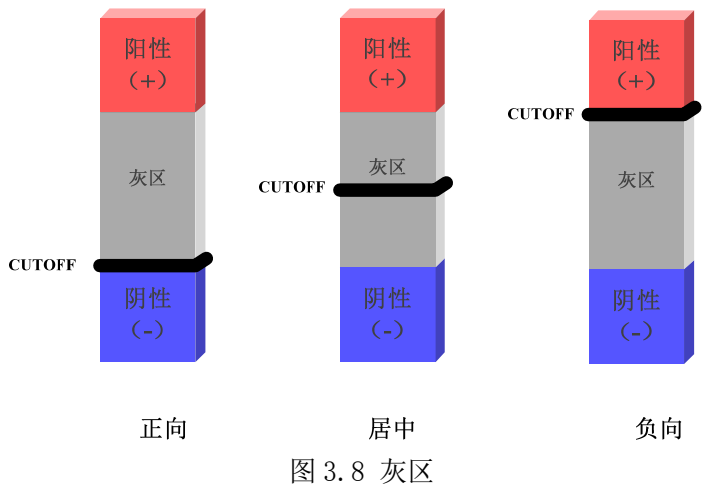

双击公式显示框弹出阈值公式编辑对话框,如图 3.9 所示。

| 阈值公式编辑 🛛 🛛 🔀                                       |
|----------------------------------------------------|
| 公式                                                 |
| CutOff = 2.100 🗘 * 阴性对照 + 0.000 🗘 * 阳性对照 + 0.000 🗘 |
| 阴性对照 0.000 ♀ 阳性对照 0.023 ♀                          |
| 参照范围                                               |
| 阴性参照 0.050 😂 ———— 3.500 😂                          |
| ☑ 低于下限时以下限计算   ☑ 高于上限时以上限计算                        |
| 阳性参照 0.000 🗢 3.500 📚                               |
| ☑ 低于下限时以下限计算   ☑ 高于上限时以上限计算                        |
| 取消 (2) 确定 (2)                                      |

图 3.9 阈值公式

其中Cutoff = 阴性系数 \* 阴性对照品 + 阳性系数 \* 阳性对照品 + 尾数, 可以设 置阴性对照品和阳性对照品吸光度值。可以设定阴性参考范围和阳性参考范围,可以选择 超出参考范围时的处理方式。

| 阴性系数 | 计算阈值公式里的阴性对照系数 |
|------|----------------|
| 阳性系数 | 计算阈值公式里的阳性对照系数 |
| 尾数   | 计算阈值公式里的尾数     |
| 阴性对照 | 阴性对照品吸光度       |
| 阳性对照 | 阳性对照品吸光度       |

| 阈值      | 阴阳性判定值                |
|---------|-----------------------|
| 阴性参照物范围 | 阴性参照物吸光度范围,超出范围认为试剂失效 |
| 阳性参照物范围 | 阳性参照物吸光度范围,超出范围认为试剂失效 |

梯度测试特有参数如下:

| 梯度级数 2   | \$    |       |   |
|----------|-------|-------|---|
| 吸光度范围 0. | 000 😂 | 3.000 | * |
| 梯度方向正    | 向 🔽   |       |   |
| 结果参考 L   | r1 💌  |       |   |

图 3.10 梯度测试

| 梯度级数  | 1-9级可选                |
|-------|-----------------------|
| 吸光度范围 | 吸光度上下限,超出此范围认为试剂失效    |
| 梯度方向  | 正向,负向(分级数和吸光度正相关或负相关) |
| 结果参考  |                       |

酶标仪会根据分级数在分级范围内平均划分各等级的吸光度范围。测量后,被测样品的吸光度处于哪个等级中,结果便显示该等级。超出范围将显示"Lv +"或者"Lv -"。

定量测试特有参数如下:

| 参考范围 0.000 🗘   | 3.00 | 0 🗘      |
|----------------|------|----------|
| 计算方法 三次样条 🔽    | No   | 浓度       |
|                |      | 25.000   |
|                | 2    | 50.000   |
| 结果单位 KU/mL 🛛 🞽 | 3    | 200.000  |
|                | 4    | 400.000  |
| 添加标准具          | 5    | 1600.000 |
| NW OH NO E HH  |      |          |
| 删除标准品          |      |          |

图 3.11 定量测试

软件

| 参考范围  | 吸光度参考范围                                        |
|-------|------------------------------------------------|
| 计算方法  | 结果计算方法,包括因子法、直线拟合、二次曲线、指数回归、对数回<br>归、三次样条和折线法等 |
| 结果单位  | 测试结果单位                                         |
| 标准品浓度 | 定标时使用,标准品最多为9个梯度,以浓度递增顺序设置                     |

如果定量测试时布板时添加了标准品,测量后会以设定的计算方法来拟合标准曲线并 自动保存,如果已存在标准曲线,本次测量所得标准曲线会代替之前的标准曲线。如果项 目未做改动,再做此项目的测试时,可以使用已保存的标准曲线,而不必每次测试前都做 定标,但必须保证测试微孔板上不存在任何标准品。

动态定量测试特有参数如下:

| 读数间隔 | 20 🔷 秒 诗           | 数次 | 数 2 📚    |
|------|--------------------|----|----------|
| 参考范围 | 范围 0.000 🗢 0.000 🗢 |    |          |
| 计算方法 | 四参数拟合 🔽            | No | 浓度       |
|      |                    | 1  | 25.000   |
|      |                    | 2  | 50.000   |
| 结果单位 | mmol/ml 💙          | 3  | 100.000  |
|      |                    | 4  | 400.000  |
|      | 添加标准品              | 5  | 1600.000 |
|      | 140 OR KOUE HH     |    |          |
|      | 删除标准品              |    |          |
|      |                    |    |          |

图 3.12 动态定量测试

| 读数间隔  | 两次读数的间隔时间,范围为 20-999s                          |
|-------|------------------------------------------------|
| 读数次数  | 读板次数,范围为 2-12 次                                |
| 参考范围  | 吸光度参考范围                                        |
| 计算方法  | 结果计算方法,包括因子法、直线拟合、二次曲线、指数回归、对数回<br>归、三次样条和折线法等 |
| 结果单位  | 测试结果单位                                         |
| 标准品浓度 | 定标时使用,标准品最多为9个梯度,以浓度递增顺序设置                     |

软件

#### 3.5.2 项目编组

| 项目编组                            |                    |                |            |               | ×           |
|---------------------------------|--------------------|----------------|------------|---------------|-------------|
| 项目组<br>乙肝二对半<br>▶ 输血前检查<br>肝炎检查 | 组名称 输血前的<br>已选择的项目 | ☆査             | 122        | 可选择的项目        | 47 50 47 57 |
|                                 |                    | ゴル白            | <b>ħ</b> ₽ |               | ゴ卵名称        |
|                                 | nosAg              | 乙肝液间抗原         |            | HBSAD         | 乙肝液肌抗体      |
|                                 | Pre-ol             | 前の抗原           |            | IDEAg         |             |
|                                 | HIV-Law            | お開始体           |            |               |             |
|                                 |                    | 文為501平<br>換要結構 |            |               |             |
|                                 | IF AD              | 101000100144   |            | HAV-Igm       |             |
|                                 |                    |                |            | HBo-LaM       |             |
|                                 |                    |                | •          | Acti-DY-LaM   |             |
|                                 |                    |                |            | And By Igm    | 抗菌病毒抗菌      |
|                                 |                    |                |            | Anti-CM1/-LeM | 抗牛死的药物      |
|                                 |                    |                |            | Anti-TO-LaM   | 抗己形中抗体      |
|                                 |                    |                |            | HDV-LeM       | THIM        |
|                                 |                    |                |            | CCP           | 1 D1 - B    |
|                                 |                    |                |            | M2            |             |
|                                 |                    |                |            |               |             |
|                                 |                    |                |            |               |             |
|                                 |                    |                |            |               |             |
|                                 |                    |                |            |               |             |
|                                 |                    |                |            |               |             |
|                                 |                    |                |            |               |             |
|                                 |                    | 新建             |            |               | 存(5) 关闭(5)  |

图 3.13

为了便捷地为标本选择项目,您可以预先设置一些编组,如:乙肝二对半、输血前检 查、肝炎检查等。

用鼠标单击"新建组",在组名称内输入名称;在"可选择的项目"列表中选择需要的项目,然后点击"左"箭头"<-"。若要从"已选择的项目"列表中移出某个项目,先选中它,然后点击"右"箭头"->"。

若要删除一个项目编组,先从"项目组列表"中选择该项目,然后鼠标单击"删除组"。

#### 3.5.3 标准品管理

定量测试和动态定量测试项目测试时需要定标,添加标准品完成测试后,此项目的定标数据将添加到标准管理表中,定标数据将代替前一次的定标数据;如果已知标准品的浓度和吸光度,可以手动添加或删除标准品浓度和吸光度,测试时不需要再做定标。

在"标准品数据"页面可以手动添加、修改或删除标准品,可以参考提示信息完成。

| 定标项目      | 标准品数据 | 标准曲线                    |         |               |                         |
|-----------|-------|-------------------------|---------|---------------|-------------------------|
| M2<br>CCP |       |                         |         |               |                         |
| - I       |       |                         |         |               |                         |
|           |       |                         |         |               | ~项目信息                   |
|           | No    | 浓度                      | 吸光度     | 📃 吸光度百分比      |                         |
|           | 1     | 25.000                  | 0.238   |               | 项目名称: CCP               |
|           | 2     | 50.000                  | 0.657   |               |                         |
|           | 3     | 200.000                 | 0.976   |               | 打印名称:                   |
|           | 4     | 400.000                 | 1.446   |               | 3.3 - I B-16) -         |
|           | 5     | 1600.000                | 1.969   | 添加(4)         | 测试波长: 450pm - 无         |
|           |       |                         |         |               | Departor (C. 400100 )[] |
|           |       |                         |         |               | 注里前位・ ри/_т             |
|           |       |                         |         |               | 纪末丰位• KU/mL             |
|           |       |                         |         |               |                         |
|           | 提示:编  | ·<br>据浓度或吸 <sup>.</sup> | 光度时请对:: | H. 所在的单元格,浓度: | 不能小于(),浓度编辑必须以递增方向进     |
|           | 行;吸光  | 度必须大于0                  | ,吸光度编   | 辑必须以递增或递减方    | 向进行。                    |
|           |       |                         |         |               |                         |
|           |       |                         |         |               |                         |
|           |       |                         |         |               |                         |
|           |       |                         |         |               |                         |
|           |       |                         |         |               |                         |
|           |       |                         |         |               |                         |
|           |       |                         |         |               |                         |

切换到"标准曲线"页面,根据选择的方法和标准品定标数据,自动显示定标曲线。 单击"保存"可保存定标数据,并替代前一次定标数据。单击"打印曲线"将打印定标曲 线。

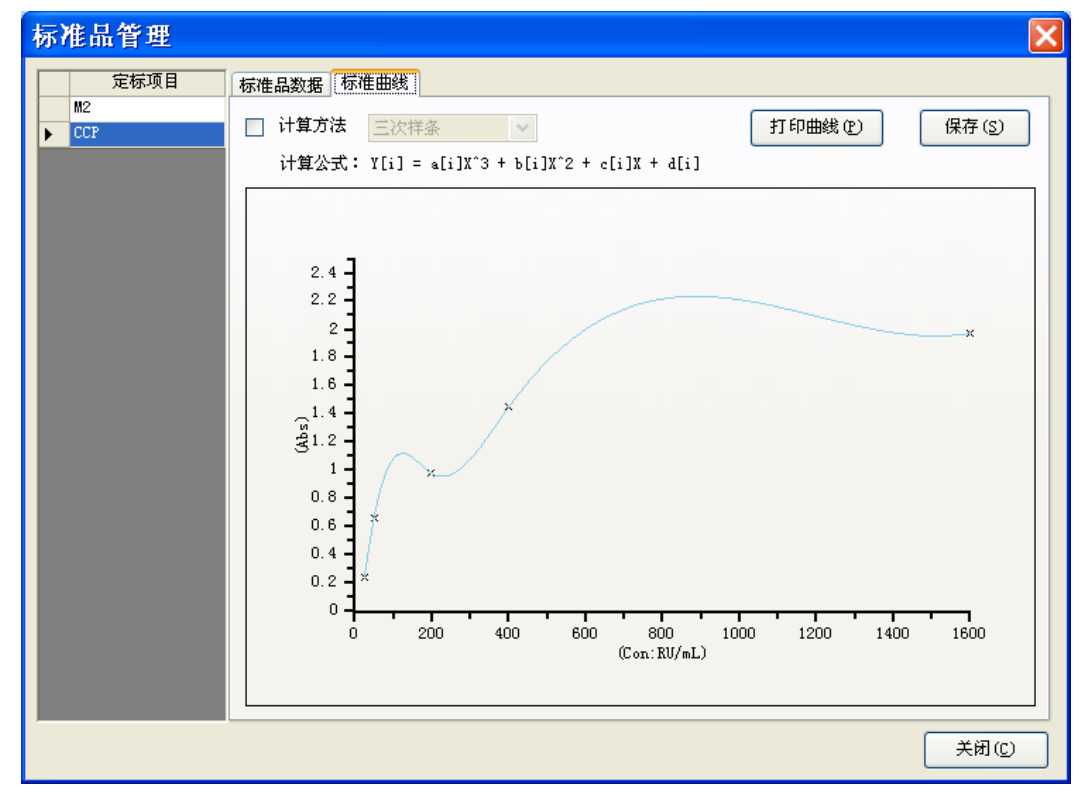

软件

## 3.6 质控菜单

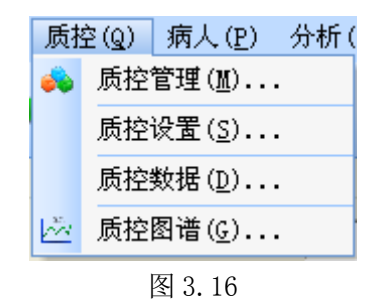

3.6.1 质控管理

| 质控品管理           |                                |                 |        |            |                                                                                                    |                                                                                                    | ×                                                                                                    |
|-----------------|--------------------------------|-----------------|--------|------------|----------------------------------------------------------------------------------------------------|----------------------------------------------------------------------------------------------------|----------------------------------------------------------------------------------------------------|
| Id<br>▶ 9<br>10 | 质控品编号<br>有效日期至                 | 9<br>2013- 1-31 | 质担     | 空品批号<br>备注 | CCP2013                                                                                                    | 0115 质控,                                                                                                    | 品厂商 永创医疗                                                                                                    |
| 10              | 有效日期至<br>质控品适用项<br>项目名和<br>CCP | 2013- 1-31      | ▼ 打印名称 | 备注         | <ul> <li></li> <li></li> <li><th>可选项目<br/>项目名称<br/>HBsAg<br/>HBsAb<br/>HBsAb<br/>HBeAg<br/>HBeAb<br/>HBcAb<br/>Pre-S1<br/>HAV-IeM<br/>HCV-Ab<br/>HEV-IeM<br/>HTV-IeM<br/>HTV-IeM<br/>TP-Ab<br/>HBc-IeM<br/>Anti-RV-IeM<br/>Anti-RV-IeM<br/>Anti-TO-IeM</th><th>打印名称         乙肝表面抗原         乙肝表面抗体         乙肝表面抗体         乙肝表面抗体         乙肝表面抗体         乙肝表面抗体         乙肝水面抗体         乙肝核心抗体         前S1抗原         甲肝Iem         丙肝抗体         戊肝Iem         艾滋抗体         梅毒抗体         乙肝Iem         抗风疹病毒抗体         抗巨細胞病毒抗体         抗弓形虫抗体         丁肝Iem</th></li></ul> | 可选项目<br>项目名称<br>HBsAg<br>HBsAb<br>HBsAb<br>HBeAg<br>HBeAb<br>HBcAb<br>Pre-S1<br>HAV-IeM<br>HCV-Ab<br>HEV-IeM<br>HTV-IeM<br>HTV-IeM<br>TP-Ab<br>HBc-IeM<br>Anti-RV-IeM<br>Anti-RV-IeM<br>Anti-TO-IeM | 打印名称         乙肝表面抗原         乙肝表面抗体         乙肝表面抗体         乙肝表面抗体         乙肝表面抗体         乙肝表面抗体         乙肝水面抗体         乙肝核心抗体         前S1抗原         甲肝Iem         丙肝抗体         戊肝Iem         艾滋抗体         梅毒抗体         乙肝Iem         抗风疹病毒抗体         抗巨細胞病毒抗体         抗弓形虫抗体         丁肝Iem |
|                 |                                |                 | 新建(』   | D          | 删除                                                                                                    | M2<br>(D) 保存                                                                                                    | (S) 关闭(C)                                                                                                    |

图 3.17

质控品可以对应多个项目,质控品参数包括质控品批号、质控品厂商、有效日期和备 注信息。

**新建质控品:**点击"新建",系统自动生成质控品编号,用户填写质控品描述,包括 质控品批号、质控品厂商、有效日期、备注,选择质控品适用的项目时,在"可选择的项 目"列表中选择需要的项目,然后点击"左"箭头"<-"。若要从"已选择的项目"列表 中移出某个项目,先选中它,然后点击"右"箭头"->"。然后点"保存"将质控品信息 保存。 删除质控品: 在左侧栏里选中某个质控品, 点"删除"可将质控品删除。

## 3.6.2 质控设置

| 质控设置             |                     | × |
|------------------|---------------------|---|
| 项目名称 CCP         | 质控编号 9              |   |
| 质控批号 CCP20130115 | 质控名称 永创医疗 浓度靶值 50   |   |
| 标准偏差 2.5         | 有效期至 2013-1-31      |   |
| 质控类型 💿 预设值       | ○ 计算值 保存 (S)        | ] |
| 查询结果将被追加到表格中     | 测试日期 ✓ 2 测试时间 查询(S) |   |
|                  | 移除(R)               |   |
|                  | 关闭 (C)              |   |

图 3.18

#### 3.6.3 质控数据

| 质控数据                       | Ε                                                                                                    |
|----------------------------|----------------------------------------------------------------------------------------------------|
| 项目: CCP                    | 记录数量: 2 最小值: 50.000 最大值: 56.000                                                                                                 |
| 测试类型: 定量测试                 | 平均值: 53.000 标准偏差: 2.121 CV值: 4.00%                                                                                              |
| 质控批号: CCP20130115          | ▶ No 吸光度 结果 结果单位 结果判定 测试日期                                                                                                    |
| 质控名称: 永创医疗                 | 1         1.209         50         RU/mL         2013-4-22           2         1.218         56         RU/mL         2013-4-22 |
| 靶值: 50                     |                                                                                                    |
| 标准偏差: 2.5                  |                                                                                                    |
| 有效期至: <sup>2013-1-31</sup> |                                                                                                    |
| 项目名称: CCP 💙                |                                                                                                    |
| 质控编号: 9 💌                  |                                                                                                    |
| 测试日期: 今天 💽                 |                                                                                                    |
|                            |                                                                                                    |
|                            |                                                                                                    |
| 查询 (g)                     |                                                                                                    |
|                            |                                                                                                    |
|                            |                                                                                                    |
|                            |                                                                                                    |

图 3.19

使用质控品测试后,数据将自动添加到质控品数据表中,通过项目名称、质控品编号 和测试日期可以查询到质控品数据,如果存在质控品,将显示在右侧表格中,点"统计", 将对表格中数据进行统计,统计结果更新到右上角的统计信息中。

可以手动添加质控品,点击"添加"后即可将质控品添加到表中。选中表格中的某一 行,点"修改"后将弹出编辑对话框,用户可以修改质控品数据。

| 质控数据编辑     | ;<br>     |       |
|------------|-----------|-------|
| 原始吸光度 1.23 | 4 空白值     | 0.025 |
| 定量测试结果 50  | 结果单位      | RU/mL |
| 测试时间 2013  | - 4-22 💌  |       |
|            | 取消 (2) 确定 | 0)    |

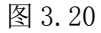

选中表格中一行,点"删除"后将删除选定的质控品数据。

#### 3.6.4 质控图谱

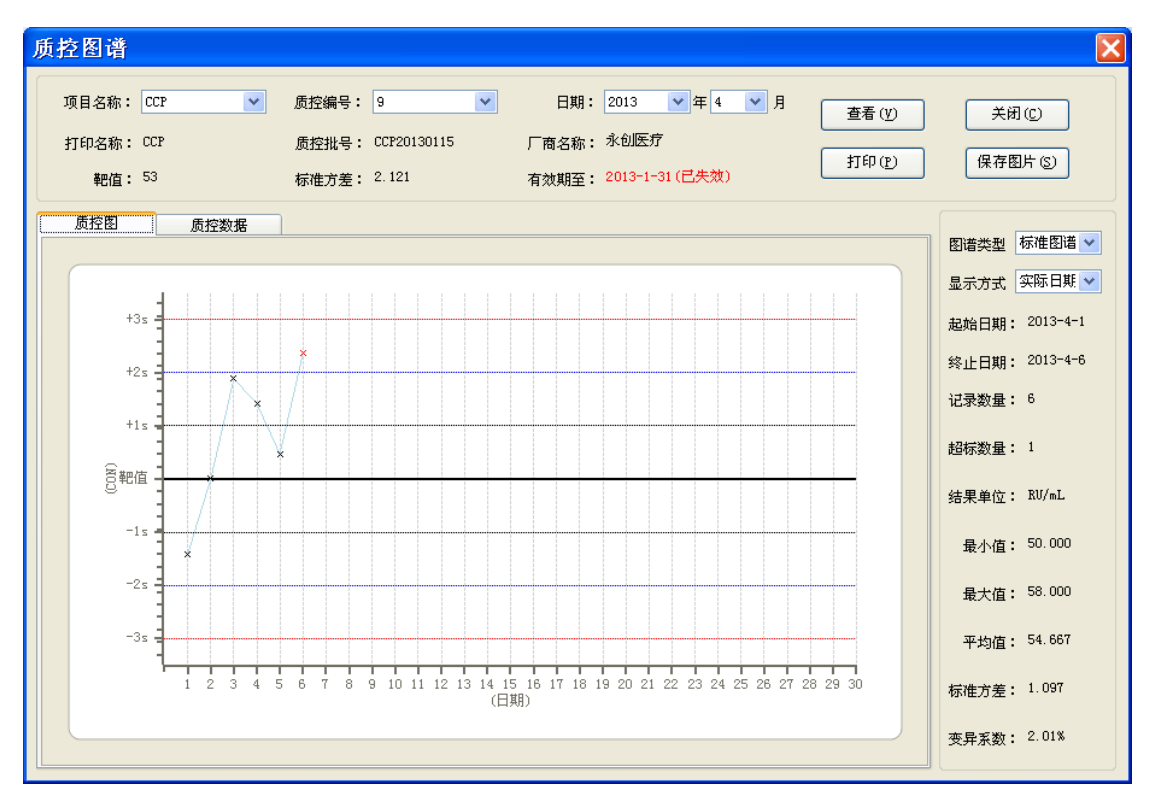

图 3.21

选择好查询条件项目名称、质控编号和日期后,点击"查看"可以查看到质控数据图谱。

图谱类型:标准图谱和柱状图谱。图谱将按选择的类型显示。

显示方式:实际日期和连续方式。实际日期方式下横坐标为日期数,连续方式下是将 质控数据以等距离连接起来。

点击"保存图片"将以 jpeg 格式保存质控图谱。

点击"打印"将打印质控图谱。

### 3.7 病人菜单

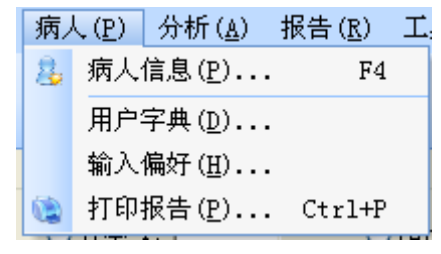

图 3.22

## 3.7.1 病人信息

| 病人编辑         | ŧ          |    |     |        |    |    |                |          |      |      |    |       | ×   |
|--------------|------------|----|-----|--------|----|----|----------------|----------|------|------|----|-------|-----|
| _病人信息        |            |    |     |        |    |    | 2013           | -04-22病。 | 人记录  |      |    |       |     |
| 检验编号         | 1          | \$ | 编号  | 类型     | 姓名 | 性别 | 年齢             | 门/住号     | 送检科室 | 送检医生 | 床号 | 标本类型  |     |
| 病人类刑         | (Trià)     |    | 1   | <br>门诊 | 张三 | 男  | 30岁            |          | 门诊部  | 李四   |    | 血液    | 医   |
| 加以先生         | 1 3/3      |    | 2   |        |    |    | 1岁             |          |      |      |    |       |     |
| 姓名           | 张三         |    | 3   |        |    |    | 1岁             |          |      |      |    |       |     |
| <b>*生</b> 20 | 里          |    | 4   |        |    |    | 1岁             |          |      |      |    |       |     |
| 12.00        |            | *  | 5   |        |    |    | 1岁             |          |      |      |    |       |     |
| 年龄           | 30 😂 🍃 🕛   | ~  | 6   |        |    |    | 1岁             |          |      |      |    |       | _   |
| (1)/社里       |            | 5  | · / |        |    |    | 1.25           |          |      |      |    |       | - U |
| 11/12/5      |            |    |     |        |    |    |                |          |      |      |    |       |     |
| 送检科室         | 门诊部        | ~  |     |        |    |    |                |          |      |      |    |       |     |
| 送检医开         | 本冊         |    |     |        |    |    |                |          |      |      |    |       |     |
| AWAT         | 7-E        | ×  |     |        |    |    |                |          |      |      |    |       |     |
| 床号           |            |    |     |        |    |    |                |          |      |      |    |       |     |
| オンガー         | ரின்       |    |     |        |    |    |                |          |      |      |    |       |     |
| 你中关望         | ших        | ~  |     |        |    |    |                |          |      |      |    |       |     |
| 收费类型         | 医保         | ~  |     |        |    |    |                |          |      |      |    |       |     |
| 45 74 JT     |            |    |     |        |    |    |                |          |      |      |    |       |     |
| 检验师          | ±π         | ~  |     |        |    |    |                |          |      |      |    |       |     |
| 核对者          | 李四         | ~  |     |        |    |    |                |          |      |      |    |       |     |
|              |            |    |     |        |    |    |                |          |      |      |    |       |     |
| 诊断           |            | ~  |     |        |    |    |                |          |      |      |    |       |     |
| 备注           | 本报告仅对送;    | ~  | <   |        |    |    |                |          |      |      |    |       | >   |
| 测试日期         | 2013- 4-22 |    |     |        |    |    |                |          |      |      |    |       | _   |
|              |            |    |     |        |    | 新建 | ! ( <u>N</u> ) | 保存       | S    | 删除①  |    | 关闭(C) |     |
|              |            |    |     |        |    |    |                |          |      |      |    |       |     |

单击"新建",左侧的编辑栏出现空信息,用户可以添加病人信息;当病人记录存在时, 单击病人记录表的病人信息,左侧编辑栏将出现该病人的信息,用户可以修改病人信息。 病人信息编辑完成后单击"保存"完成病人信息的保存,

删除病人信息时,在病人记录表中选择该病人,然后单击"删除",弹出是否删除该病 人信息的警告,单击"是"将删除病人信息,单击"否"取消删除。

编辑结束后,单击"返回"退出病人信息页。

图 3.23

| 子 典                            | 1 X X X X X         |          |             |   |  |  |  |  |  |
|--------------------------------|---------------------|----------|-------------|---|--|--|--|--|--|
| —— <mark>送检料室</mark><br>——付费类型 | 达橙科至                | 达恒代全     |             |   |  |  |  |  |  |
|                                |                     | 名称       | 助记符         |   |  |  |  |  |  |
| 标本类别                           | ▶ 院长3               |          | yzs         |   |  |  |  |  |  |
| 诊断                             | 办公1                 | <b>室</b> | bgs         |   |  |  |  |  |  |
|                                | 人事                  | थ        | rsk         |   |  |  |  |  |  |
|                                | 设备和                 | थ        | sbk         |   |  |  |  |  |  |
| 检验师                            | 预防的                 | 呆健       | у£Ъј        |   |  |  |  |  |  |
|                                | 护理                  | 鄂        | hlb         |   |  |  |  |  |  |
|                                | 医务利                 | 학        | ywk         |   |  |  |  |  |  |
|                                | 门诊疗                 | <b>部</b> | mzb         |   |  |  |  |  |  |
|                                | 保卫和                 | थ        | bwk         |   |  |  |  |  |  |
|                                | 脑外和                 | थ        | nwk         |   |  |  |  |  |  |
|                                | 五官和                 | ्य       | wgk         |   |  |  |  |  |  |
|                                | 口腔和                 | थ        | kqk         |   |  |  |  |  |  |
|                                | 肝胆炎                 | 小科       | gdwk        |   |  |  |  |  |  |
|                                | 1111 1111 1111 1111 | 小科       | mnwk        |   |  |  |  |  |  |
|                                | 烧伤和                 | थ        | ssk         |   |  |  |  |  |  |
|                                | 手外和                 | थ        | swk         |   |  |  |  |  |  |
|                                | 康复和                 | थ        | kfk         |   |  |  |  |  |  |
|                                | 骨科                  |          | gk          |   |  |  |  |  |  |
|                                | 心胸外                 | 小科       | xxwk        |   |  |  |  |  |  |
|                                | 小儿。                 | 小科       | xewk        |   |  |  |  |  |  |
|                                | 归产和                 | 84       | fck         | ~ |  |  |  |  |  |
|                                |                     |          |             |   |  |  |  |  |  |
| (i) 添加字典条目:在有'                 | ★ ′ 号的行上输入想要        | 题添加的内容   | 保存关闭(S) 取消( | 0 |  |  |  |  |  |
| 「ころ今年な口・洋子明ョ                   |                     | "n "     |             |   |  |  |  |  |  |

本窗体用以辅助病人标本信息录入,有效降低重复劳动。在主界面编辑标本信息时, 您只要输入助记符或者数字序号,系统会自动用字典中对应得汉字进行填充。窗体左侧为 字典索引,右侧为字典的内容。您可以根据工作的需求添加或删除字典内容。

#### 3.7.3 输入偏好

在本窗体内,您可以根据自己的输入偏好,对病人信息编辑器进行定制。

#### SM800 型酶标仪用户手册

| 输入偏好    |      |       |                                                                                                    |             | ×    |
|---------|------|-------|----------------------------------------------------------------------------------------------------|-------------|------|
| ┌编辑病人信息 |      |       |                                                                                                    |             |      |
|         | 显示名称 | 使用输入法 | 使用默认值                                                                                                    | 默认值         |      |
| 病人类别    | 病人类别 |       |                                                                                                    |             |      |
| 病人名称    | 病人名称 |       | Image: A start of the start of the start          |             |      |
| 性别      | 性别   |       | Image: A start of the start of the start          |             |      |
| 年龄      | 年龄   |       | <b>~</b>                                                                                                    |             |      |
| 年龄单位    | 年龄单位 |       | <ul> <li>Image: A set of the set of the</li></ul> | 岁           |      |
| 送检科室    | 送检科室 |       | <ul> <li>Image: A set of the set of the</li></ul> |             |      |
| 送检医生    | 送检医生 |       | <ul> <li>Image: A set of the set of the</li></ul> |             |      |
| 床号      | 床号   |       | <ul> <li>Image: A set of the set of the</li></ul> |             |      |
| 标本类别    | 标本类别 |       | Image: A start of the start of the start          |             |      |
| 付费类型    | 付费类型 |       | Image: A start of the start of the start          |             |      |
| 检验师     | 检验师  |       | Image: A start of the start of the start          |             |      |
| 核对者     | 核对者  |       | <ul> <li>Image: A set of the set of the</li></ul> |             |      |
| 诊断      | 诊断   |       | <ul> <li>Image: A set of the set of the</li></ul> |             |      |
| 标本备注    | 标本备注 |       | <ul> <li>Image: A set of the set of the</li></ul> | 本报告仅对送检标本负责 |      |
| 采样日期    | 采样日期 |       | <ul> <li>Image: A set of the set of the</li></ul> |             |      |
| 测试日期    | 测试日期 |       | <ul> <li>Image: A set of the set of the</li></ul> |             |      |
| 报告日期    | 报告日期 |       | <ul> <li>Image: A set of the set of the</li></ul> |             |      |
| 门/住号    | 门/住号 |       | <ul> <li>Image: A set of the set of the</li></ul> |             |      |
|         |      |       |                                                                                                    |             |      |
|         |      |       |                                                                                                    | 确定(1) 取消    | 肖(C) |
|         |      |       |                                                                                                    |             |      |

图 3.25

| 显示名称  | 该信息项在信息编辑器中的标志名称。         |  |  |  |  |  |  |  |  |
|-------|---------------------------|--|--|--|--|--|--|--|--|
| 使用输入法 | 若选中,当该信息项被编辑时,自动切换到中文输入法。 |  |  |  |  |  |  |  |  |
| 使用默认值 | 当申请病人标本时,选中的信息项被自动赋予默认值。  |  |  |  |  |  |  |  |  |

# 软件

#### 3.7.4 打印报告

| 病人综合报告     |             |          |           |                |      |       |           |      |           |         |              |           | × |
|------------|-------------|----------|-----------|----------------|------|-------|-----------|------|-----------|---------|--------------|-----------|---|
| 2013-04-22 |             | 样本       | 项目名称      | 微板编号           | 孔伯   | 吸光度   | 测试结果      | 参考范围 | 测试日期 打    | ht ED 🔰 | 病人信息—<br>(伯旦 | 1         | _ |
| 2          | ►           | 0001     | CCP       | 20130422001_00 | CP 2 | 0.007 | 1,600.000 | 0-3  | 2013-4-22 |         | 246 2        | 1         |   |
|            |             | 0001     | CCP       | 20130422002_0  | CP 2 | 0.242 | 25.244    | 0-3  | 2013-4-22 |         | 姓名           | 张三        |   |
| 4 5        |             |          |           |                |      |       |           |      |           |         | 性别           | 男         | ~ |
| 2 7        |             |          |           |                |      |       |           |      |           |         | 年龄           | 30 岁      | ~ |
|            |             |          |           |                |      |       |           |      |           |         | 病人类型         | 门诊        | ~ |
|            |             |          |           |                |      |       |           |      |           |         | 门/住号         |           |   |
|            |             |          |           |                |      |       |           |      |           |         | 床号           |           |   |
|            |             |          |           |                |      |       |           |      |           |         | 标本类型         | 血液        | ~ |
|            |             |          |           |                |      |       |           |      |           |         | 收费类型         | 医保        | ~ |
|            |             |          |           |                |      |       |           |      |           |         | 送检科室         | 门诊部       | ~ |
|            |             |          |           |                |      |       |           |      |           |         | 送检医生         | 李四        | ~ |
|            |             |          |           |                |      |       |           |      |           |         | 检验医生         | 王五        | ~ |
|            |             |          |           |                |      |       |           |      |           |         | 核对者          | 李四        | ~ |
|            |             |          |           |                |      |       |           |      |           |         | 诊断           | •         | ~ |
|            |             |          |           |                |      |       |           |      |           |         | 备注           | 本报告仅对设    | ~ |
|            |             |          |           |                |      |       |           |      |           |         | 测试日期         | 2013-4-22 |   |
|            |             |          |           |                |      |       |           |      |           |         |              | 保存病人信息    |   |
|            |             |          |           |                |      |       |           |      |           |         | _            |           |   |
| 日期今天 🗸 🗸   | <b>Ц</b> 20 | 013- 4-2 | 2 🖌 到 201 | 13- 4-22 💌     | 查询   |       | 打印全选(A    | ) 打印 | (P) 打     | 印全部标    | 本            | 关闭(C)     |   |
|            |             |          |           |                |      |       |           |      |           |         |              |           |   |

图 3.26

首先设置查询条件查询测试结果,查询条件包括日期和查看类型。日期条件包括:今天、昨天、本周、本月和自定义五个选项。默认选项为今天。查看类型包括以病人查看和以微板查看。设置好查询条件后,点击"查询",如果存在结果,将以列表形式出现在左侧中间。

如果以病人为查询条件,列表有两级,第一级是时间,第二级是病人编号,展开指定时间,点击病人后,结果将添加到右上角的表格中,按住 Ctrl 键点击病人后,可以连续添加病人结果到右上角表格中。

用户可以在打印前编辑病人信息,编辑完成后,点击保存图标可以将病人信息保存。

点击"打印全选"选择表格中的所有数据,点击"打印"打印左上角表中已选择的数据。点击"打印全部标本"将会弹出标本选择对话框,选择需要打印的标本打印。点击"关闭"退出打印报告页面。

### 3.8 布板

|    |       |     |          |          |          |          |          |          |          |          |          |          | 消息             |
|----|-------|-----|----------|----------|----------|----------|----------|----------|----------|----------|----------|----------|----------------|
|    | () 호: | 选择  |          | ⊙ 样本     | 1: 1     |          | 〇阳性      | 对照       | ○ 质控品    |          |          |          | 批量布板           |
|    | ○空白   |     |          | ○ 标准品    |          |          | 〇阴性      | 对照       | 孔孝       | 类型选      | 择        |          | 清空布板           |
|    | 1     | 2   | 3        | 4        | 5        | 6        | 7        | 8        | 9        | 10       | 11       | 12       | □ 乙肝二对半        |
| A  | Blank | NEG | 1<br>1:1 | 2<br>1:1 | 3<br>1:1 | 4<br>1:1 | 5<br>1:1 | 6<br>1:1 | 7<br>1:1 | 8<br>1:1 | 9<br>1:1 | POS      | 项目             |
| в  | Blank | NEG | 1<br>1:1 | 2<br>1:1 | 3<br>1:1 | 4<br>1:1 | 5<br>1:1 | 6<br>1:1 | 7<br>1:1 | 8<br>1:1 | 9<br>1:1 | POS      | HBsAg<br>HBsAb |
| с  | Blank | NEG | 1<br>1:1 | 2<br>1:1 | 3<br>1:1 | 4<br>1:1 | 5<br>1:1 | 6<br>1:1 | 7<br>1:1 | 8<br>1:1 | 9<br>1:1 | POS      | HBeAg<br>MBeAb |
| D  | Blank | NEG | 1<br>1:1 | 2<br>1:1 | 3<br>1:1 | 4<br>1:1 | 5<br>1:1 | 6<br>1:1 | 7<br>1:1 | 8<br>1:1 | 9<br>1:1 | POS      | HBcAb          |
| Е  | Blank | NEG | 1<br>1:1 | 2<br>1:1 | 3<br>1:1 | 4<br>1:1 | 5<br>1:1 | 6<br>1:1 | 7<br>1:1 | 8<br>1:1 | 9<br>1:1 | POS      |                |
| F  |       |     |          |          | 布板       | 界面       |          |          |          |          |          |          |                |
| G  |       |     |          |          |          |          |          |          |          |          |          |          |                |
| Н  |       |     |          |          |          |          |          |          |          |          |          |          |                |
| 概版 |       |     |          |          |          |          |          |          |          |          |          | ①<br>项目栏 |                |

#### 图 3.27

- 在项目组选择下拉菜单下选择项目组或显示全部项目,当选择某一项目组时,项目直 接添加到显示项目表中。当选择"显示全部"时,可以在项目栏中添加或清除项目。
- 2) 选中某一项目,选中孔类型,然后在布板界面中空孔中单击鼠标左键,即可完成孔添加。在己布孔中单击鼠标右键即可清除该孔。左键点击布板界面中第1行的1-12数字中的某个数字,就可完成对应列的布孔,右键点击清除对应列的布孔;左键点击第一列的A-H中的某个字母,就可完成对应行的布孔,右键点击清除对应行的布孔;左键点击左上角的空孔(与A和1相邻的孔)就可完成整板的布孔,右键点击清除整板布孔。
- 3) 可以使用批量布板来完成整板的布孔。

| 批量布板         |                                |
|--------------|--------------------------------|
| 布板方向 横向 🗸 🗸  | 起始样本 10 📚                      |
| 起始孔位 F 💙 1 💌 | <ul> <li>● 样本个数 36 </li> </ul> |
|              | ○结束孔位 H 💌 12 💌                 |
| 确定①          | 取消 (2)                         |

图 3.28

- 4) 点击"重置"将清除整板布孔,并清除选择项目。
- 5) 布板完成后,可以将布板保存成模板,这样下次就可以直接通过模板调用布板信息。 点"保存模板"后将弹出模板管理对话框,更改成自己需要的模板名称后,点"确定" 模板就保存好了。选中模板表中的某一个模板,点击"删除"即可删除模板。

| 梎 | 崑彬 | é管理 | Ŧ           |                                   |
|---|----|-----|-------------|-----------------------------------|
|   |    | No  | 模板名称        | 项目                                |
|   |    | 1   | <b>視</b> 板1 | HBsAg, HBsAb, HBeAg, HBeAb, HBcAb |
|   |    |     |             |                                   |
|   |    |     |             |                                   |
|   |    |     |             |                                   |
|   |    |     |             |                                   |
|   |    |     |             |                                   |
|   | 模板 | 〔名称 | 模板2         | 開除(D) 保存(D) 关闭(C)                 |

图 3.29

3.9 分析菜单

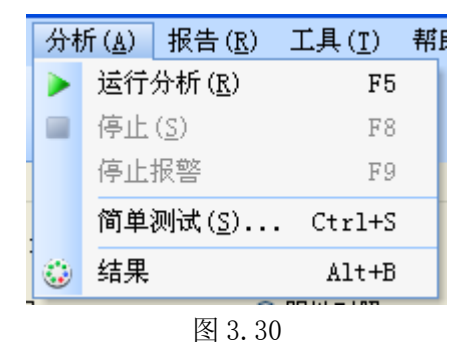

#### 3.9.1 运行分析

布板结束后,点"运行分析",如果布板正确,酶标仪开始读板,读板完成后,自动切 换到结果界面显示测试结果;如果布板有问题,将出现提示信息,在修正布板问题后才可 读板。测试结束后,结果界面中将显示结果、吸光度和结果列表,定量测试或动态定量测 试会额外显示标准曲线图谱。单击"导出为 Excel"按钮可以将结果、吸光度和列表全部 以 Excel 格式导出。单击"打印"按钮可以将结果、吸光度和列表全部打印出来。

| _ |                   |                |                | -H-C                           |                                  | /#                               |                                  |                                  |                                  |                                      |                                    |                                  | 」<br>)<br>师 | 远条件     |
|---|-------------------|----------------|----------------|--------------------------------|----------------------------------|----------------------------------|----------------------------------|----------------------------------|----------------------------------|--------------------------------------|------------------------------------|----------------------------------|-------------|---------|
| ~ | 显示吸力              | ;度             | ☑ 亟不彻          | 142                            | ☑ 显示5/                           | 01月                              |                                  |                                  |                                  |                                      |                                    |                                  |             | 查看全部 💽  |
|   | 1                 | 2              | 3              | 4                              | 5                                | 6                                | 7                                | 8                                | 9                                | 10                                   | 11                                 | 12                               |             |         |
| L | A:0.007<br>Blank  | A:0.000<br>NEG | A:0.023<br>POS | -70.224<br>A:0.023<br>1<br>1:1 | -7-0.703<br>A:-0.074<br>2<br>1:1 | -7-0.746<br>A:-0.078<br>3<br>1:1 | A: =0. 058<br>4<br>1:1           | -7-0.556<br>A:-0.058<br>5<br>1:1 | A: =0. 080<br>6<br>1:1           | A: -0. 809<br>A: -0. 085<br>7<br>1:1 | -7-0, 762<br>A:-0, 080<br>8<br>1:1 | -/-0.984<br>A:-0.103<br>9<br>1:1 | E           | ] 显示排除项 |
| , | A:0.005<br>Block  | A:0.000        | A:0.023        | -/0.223<br>A:0.023             | -/-0.778<br>A:-0.082             | -/-0, 780<br>A:-0, 082           | -/-0.549<br>A:-0.058             | -/-0.549<br>A:-0.058             | -/-0.623<br>A:-0.065             | -/-0,500<br>A:-0,052<br>7            | -/-0.907<br>A:-0.095               | -/-0.907<br>A:-0.095             | Þ           | 项目      |
|   | DIANK             | MEG            | 105            | 1:1                            | 1:1                              | 1:1                              | 1:1                              | 1:1                              | 1:1                              | 1:1                                  | 1:1                                | 1:1                              |             | HBsAg   |
| ; | A:0.003<br>Blank  | A:0.000<br>NEG | A:0.023<br>POS | -/0.223<br>A:0.023<br>1        | -/-0.784<br>A:-0.082<br>2        | -/-0.771<br>A:-0.081<br>3        | -/-0.561<br>A:-0.059<br>4        | -/-0,561<br>A:-0,059<br>5        | -/-0.860<br>A:-0.090<br>6        | -/-0, 733<br>A:-0, 077<br>7          | -/-0,996<br>A:-0,105<br>8          | -/-0.996<br>A:-0.105<br>9        |             | HBsAb   |
|   |                   |                |                | 1:1                            | 1:1                              | 1:1                              | 1:1                              | 1:1                              | 1:1                              | 1:1                                  | 1:1                                | 1:1                              |             | HBeAg   |
| i | A:0.003<br>Blank  | A:0.000<br>NEG | A:0.024<br>POS | +/0.228<br>A:0.024<br>1        | +/-0.788<br>A:-0.083<br>2        | +/-0.784<br>A:-0.082<br>3        | +/-0.554<br>A:-0.058<br>4        | +/-0.569<br>A:-0.060<br>5        | +/-0.714<br>A:-0.075<br>6        | +/-0.714<br>A:-0.075<br>7            | +/-1.056<br>A:-0.111<br>8          | +/-1.056<br>A:-0.111<br>9        |             | HBeAb   |
|   |                   |                |                | 1:1                            | 1:1                              | 1:1                              | 1:1                              | 1:1                              | 1:1                              | 1:1                                  | 1:1                                | 1:1                              |             | НВсАБ   |
| : | A:O. 004<br>Blank | A:0.000<br>NEG | A:0.023<br>POS | +/0.224<br>A:0.024<br>1        | +/-0.795<br>A:-0.084<br>2<br>1:1 | +/-0.792<br>A:-0.083<br>3        | +/-0.571<br>A:-0.060<br>4<br>1:1 | +/-0.543<br>A:-0.057<br>5        | +/-0.562<br>A:-0.059<br>6<br>1:1 | +/-0.517<br>A:-0.054<br>7            | +/-0.999<br>A:-0.105<br>8<br>1.1   | +/-0.999<br>A:-0.105<br>9        |             |         |
| - |                   |                |                | 1.1                            | 1.1                              | 1.1                              | 1.1                              | 1.1                              | 1.1                              | 1.1                                  | 1.1                                | 1.1                              |             |         |
| 1 |                   |                |                |                                |                                  |                                  |                                  |                                  |                                  |                                      |                                    |                                  |             |         |
|   |                   |                |                |                                |                                  |                                  |                                  |                                  |                                  |                                      |                                    |                                  |             |         |
|   |                   |                |                |                                |                                  |                                  |                                  |                                  |                                  |                                      |                                    |                                  |             |         |
| T |                   |                |                |                                |                                  |                                  |                                  |                                  |                                  |                                      |                                    |                                  |             |         |

切换到结果页面可以看到结果信息,结果信息包括结果、吸光度、布板,定性测试还可以显示 S/C0 值,可以通过勾选或不勾选"显示吸光度"、"显示布板"或"显示 S/C0 值" 来选择显示或不显示吸光度、布板或者 S/C0 值。

结果页面中的吸光度已经扣除了试剂空白,稀释过的样品已经还原到原始样本吸光度。

| 微材 | 数板编号: 20130422003_HBsAkg_HBsAb_HBeAkg_HBeAb_HBcAb 导出为Excel (E) 打印(P) |                             |                             |                             |                              |                              |                              |                              |                              |                              |                              | 印印图                          | ]               |                |
|----|----------------------------------------------------------------------|-----------------------------|-----------------------------|-----------------------------|------------------------------|------------------------------|------------------------------|------------------------------|------------------------------|------------------------------|------------------------------|------------------------------|-----------------|----------------|
| 结果 | <b>夏</b> [ 吸光<br>] 显示主次                                              | 度 列表<br>吸光度                 |                             |                             |                              |                              |                              |                              |                              |                              |                              |                              | )<br>  「<br>  [ | 选条件 查看全部 ▼     |
|    | 1                                                                    | 2                           | 3                           | 4                           | 5                            | 6                            | 7                            | 8                            | 9                            | 10                           | 11                           | 12                           |                 |                |
| A  | 0.007<br>M:0.238<br>R:0.231                                          | 0.007<br>M:0.242<br>R:0.235 | 0.030<br>M:0.658<br>R:0.627 | 0.030<br>M:0.664<br>R:0.633 | -0.067<br>M:0.976<br>R:1.043 | -0.072<br>M:0.973<br>R:1.044 | -0.052<br>M:1.445<br>R:1.497 | -0.052<br>M:1.448<br>R:1.500 | -0.073<br>M:1.963<br>R:2.037 | -0.078<br>M:1.958<br>R:2.037 | -0.073<br>M:2.565<br>R:2.639 | -0.096<br>M:2.586<br>R:2.682 |                 | _ 显示排除项        |
| в  | 0.005<br>M:0.240<br>R:0.235                                          | 0.005<br>M:0.244<br>R:0.239 | 0.028<br>M:0.657<br>R:0.629 | 0.028<br>M:0.661<br>R:0.633 | -0.077<br>M:0.961<br>R:1.038 | -0.077<br>M:0.964<br>R:1.041 | -0.053<br>M:1.437<br>R:1.490 | -0.053<br>M:1.438<br>R:1.491 | -0.061<br>M:1.927<br>R:1.988 | -0.048<br>M:1.940<br>R:1.988 | -0.091<br>M:2.361<br>R:2.452 | -0.091<br>M:2.361<br>R:2.452 | F               | 项目             |
| с  | 0.003<br>M:0.240<br>R:0.237                                          | 0.003<br>M:0.244<br>R:0.240 | 0.027<br>M:0.659<br>R:0.633 | 0.027<br>M:0.662<br>R:0.635 | -0.079<br>M:0.961<br>R:1.039 | -0.078<br>M:0.963<br>R:1.041 | -0.056<br>M:1.433<br>R:1.489 | -0.056<br>M:1.436<br>R:1.492 | -0.087<br>M:1.922<br>R:2.009 | -0.074<br>M:1.935<br>R:2.009 | -0.101<br>M:2.399<br>R:2.500 | -0.101<br>M:2.399<br>R:2.500 |                 | HBsAg<br>HBsAb |
| D  | 0.003<br>M:0.240<br>R:0.236                                          | 0.004<br>M:0.244<br>R:0.240 | 0.028<br>M:0.659<br>R:0.632 | 0.027<br>M:0.662<br>R:0.634 | -0.079<br>M:0.960<br>R:1.039 | -0.079<br>M:0.962<br>R:1.041 | -0.055<br>M:1.439<br>R:1.494 | -0.056<br>M:1.439<br>R:1.495 | -0.071<br>M:1.941<br>R:2.012 | -0.071<br>M:1.941<br>R:2.012 | -0.107<br>M:2.449<br>R:2.556 | -0.107<br>M:2.449<br>R:2.556 |                 | HBeAb          |
| E  | 0.004<br>M:0.244<br>R:0.240                                          | 0.004<br>M:0.243<br>R:0.239 | 0.027<br>M:0.659<br>R:0.632 | 0.028<br>M:0.662<br>R:0.634 | -0.079<br>M:0.960<br>R:1.040 | -0.079<br>M:0.963<br>R:1.042 | -0.056<br>M:1.441<br>R:1.497 | -0.053<br>M:1.444<br>R:1.497 | -0.055<br>M:1.949<br>R:2.004 | -0.050<br>M:1.954<br>R:2.004 | -0.101<br>M:2.410<br>R:2.511 | -0.101<br>M:2.410<br>R:2.511 |                 |                |
| F  |                                                                      |                             |                             |                             |                              |                              |                              |                              |                              |                              |                              |                              |                 |                |
| G  |                                                                      |                             |                             |                             |                              |                              |                              |                              |                              |                              |                              |                              | _               |                |
| н  |                                                                      |                             |                             |                             |                              |                              |                              |                              |                              |                              |                              |                              |                 |                |

切换到吸光度页面可以看到原始吸光度数据,包括吸光度、主波长吸光度和次波长吸 光度,可以勾选或不勾选"显示主次吸光度"显示或不显示主次波长吸光度。

切换到结果列表页面可以看到结果以表格的方式显示,如图 3.33 所示。

| 微板号                 | 项目     | 类型    | 孔位  | 吸光度    | 结果 | 稀释比 | 有效 | 平均吸<br>光度 | 平均结果 | ^ |    | 查看全部           |
|---------------------|--------|-------|-----|--------|----|-----|----|-----------|------|---|----|----------------|
| 0130422003_HBsAg_H  | HBsAg  | Blank | A1  | 0.007  |    |     |    | 0.007     |      |   |    |                |
| 0130422003_HBsAg_H  | HBsAg  | NEG   | A2  | 0.000  |    |     |    | 0.000     |      |   |    |                |
| 0130422003_HBsAg_H  | HBsAg  | POS   | AЗ  | 0.023  |    |     |    | 0.023     |      |   |    | - 見テ胡松市        |
| 0130422003_HBsAg_H  | HBsAg  | 1     | A4  | 0.023  | -  | 1:1 |    | 0.023     | -    |   |    | MZZI VIHIHATZA |
| 0130422003_HBsAg_H  | HBsAg  | 2     | A5  | -0.074 | -  | 1:1 |    | -0.074    | -    |   |    |                |
| 0130422003_HBsAg_H  | HBsAg  | 3     | A6  | -0.078 | -  | 1:1 |    | -0.078    | -    |   | ۱Þ | 项目             |
| 0130422003_HBsAg_H  | HBsAg  | 4     | A7  | -0.058 | -  | 1:1 |    | -0.058    | -    |   |    |                |
| 0130422003_HBsAg_H  | HBsAg  | 5     | A8  | -0.058 | -  | 1:1 |    | -0.058    | -    |   |    | HDSAg          |
| 0130422003_HBsAg_H  | HBsAg  | 6     | A9  | -0.080 | -  | 1:1 |    | -0.080    | -    |   |    | HBsAb          |
| 0130422003_HBsAg_H  | HBsAg  | 7     | A10 | -0.085 | -  | 1:1 |    | -0.085    | -    | 1 |    | _              |
| 0130422003_HBsAg_H  | HBsAg  | 8     | Å11 | -0.080 | -  | 1:1 |    | -0.080    | -    | 1 |    | HBeAg          |
| 0130422003_HBsAg_H  | HBsAg  | 9     | A12 | -0.103 | -  | 1:1 |    | -0.103    | -    | 1 |    | -              |
| 0130422003_HBsAg_H  | HBsAb  | Blank | B1  | 0.005  |    |     |    | 0.005     |      | 1 |    | HBeAb          |
| 0130422003_HBsAg_H  | НВsAb  | NEG   | B2  | 0.000  |    |     |    | 0.000     |      | 1 |    | HBadh          |
| 0130422003_HBsAg_H  | НВsAb  | POS   | B3  | 0.023  |    |     |    | 0.023     |      | 1 |    | HOCAD          |
| 0130422003_HBsAg_H  | НВsAb  | 1     | B4  | 0.023  | -  | 1:1 |    | 0.023     | -    | 1 |    |                |
| 0130422003_HBsAg_H  | НВsAb  | 2     | B5  | -0.082 | -  | 1:1 |    | -0.082    | -    | 1 |    | -              |
| 0130422003_HBsAg_H  | НВsAb  | 3     | B6  | -0.082 | -  | 1:1 |    | -0.082    | -    | 1 |    |                |
| 0130422003_HBsAg_H  | НВsAb  | 4     | B7  | -0.058 | -  | 1:1 |    | -0.058    | -    | 1 |    | _              |
| 0130422003_HBsAg_H  | НВsAb  | 5     | B8  | -0.058 | -  | 1:1 |    | -0.058    | -    | 1 |    |                |
| 0130422003_HBsAg_H  | НВsAb  | 6     | B9  | -0.065 | -  | 1:1 |    | -0.065    | -    |   |    |                |
| 0130422003_HBsAg_H  | НВsAb  | 7     | B10 | -0.052 | -  | 1:1 |    | -0.052    | -    |   |    | _              |
| 0100400000 100 1 10 | 100 11 |       | D11 | 0.005  |    |     |    | 0.005     |      |   |    |                |

如果测试是定量测试或动态定量测试,会额外多出一个标准曲线页面,如图 3.34 所示。 此页面显示了标准品数据以及标准曲线以及计算公式,单击"打印曲线"可以打印标准曲线。

#### SM800 型酶标仪用户手册

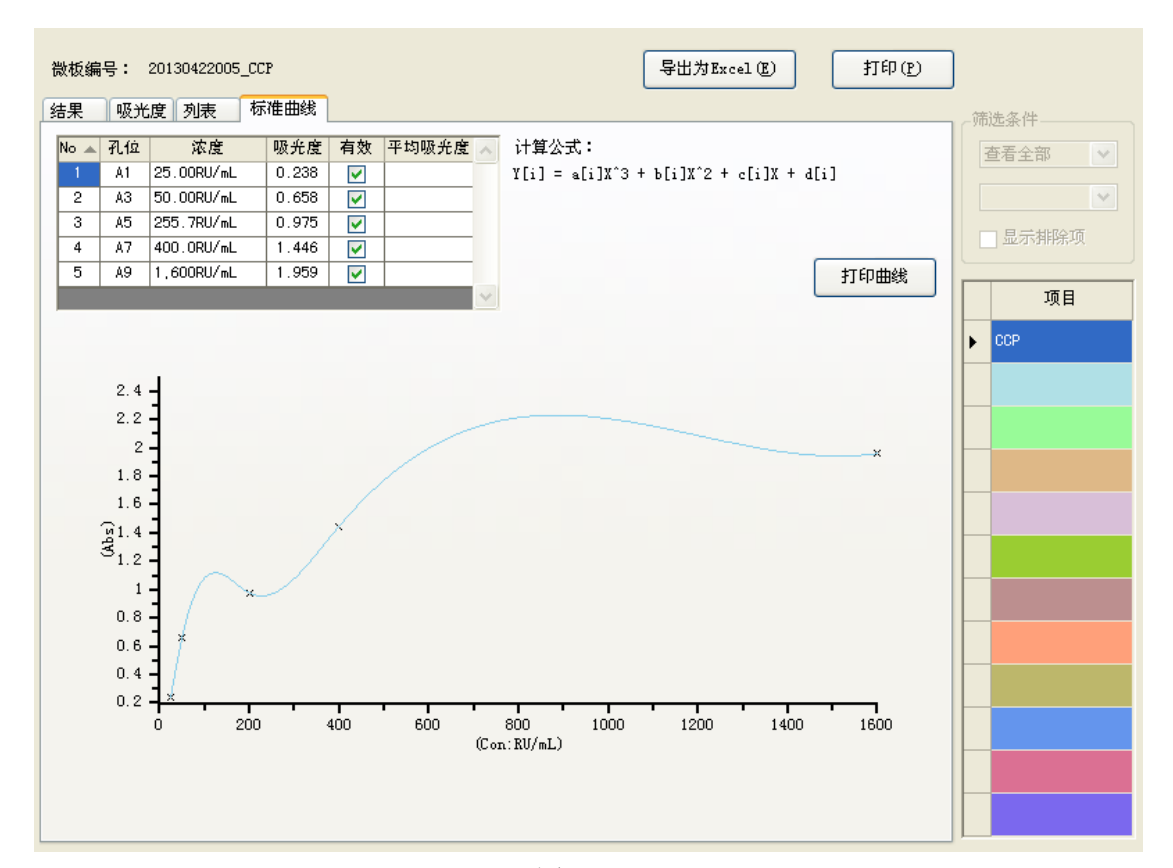

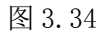

用户可以通过筛选条件来更方便地查看结果,如图 3.35 所示。

| 微枝 | 反编号:    | 201304220 | 103_HBsAg | _НВ 5АЪ_НВ                    | eAg_HBeAb                       | _НВсАЪ                           |                      |                      | 导出为Ex                | cel (E)              | ŧ                    | 1印(12)               | ]  |         |   |
|----|---------|-----------|-----------|-------------------------------|---------------------------------|----------------------------------|----------------------|----------------------|----------------------|----------------------|----------------------|----------------------|----|---------|---|
| 结界 | 見 吸光    | 度列表       |           |                               |                                 | ++-                              |                      |                      |                      |                      |                      |                      | _筛 | 选条件     |   |
|    | 」显示吸光   | ;度        | ✔ 显示布     |                               | ✓ 显示S/                          | 01月                              |                      |                      |                      |                      |                      |                      |    | 查看项目    | * |
|    | 1       | 2         | 3         | 4                             | 5                               | 6                                | 7                    | 8                    | 9                    | 10                   | 11                   | 12                   |    | A11     | ~ |
| A  |         |           |           |                               |                                 |                                  |                      |                      |                      |                      |                      |                      |    | 2 显示排除项 |   |
| в  | A:0.005 | A:0.000   | A:0.023   | <del>=/0.223</del><br>A:0.023 | <del>=/-0.778</del><br>A:-0.082 | =/=0.780<br><u>A:=0.082</u><br>2 | -/-0.549<br>A:-0.058 | -/-0.549<br>A:-0.058 | -/-0.623<br>A:-0.065 | -/-0.500<br>A:-0.052 | -/-0.907<br>A:-0.095 | -/-0.907<br>A:-0.095 |    | 项目      |   |
|    | Blank   | NEG       | PUS       | +<br>1:1                      | 2<br>1:1                        | 3<br>1:1                         | 4<br>1:1             | 5<br>1:1             | ь<br>1:1             | 1<br>1:1             | 8<br>1:1             | 9<br>1:1             |    | HBsAg   |   |
| с  |         |           |           |                               |                                 |                                  |                      |                      |                      |                      |                      |                      | Þ  | HBsAb   |   |
|    |         |           |           |                               |                                 |                                  |                      |                      |                      |                      |                      |                      |    | HBeAg   |   |
| D  |         |           |           |                               |                                 |                                  |                      |                      |                      |                      |                      |                      |    | HBeAb   |   |
|    |         |           |           |                               |                                 |                                  |                      |                      |                      |                      |                      |                      |    | НВсАБ   |   |
| E  |         |           |           |                               |                                 |                                  |                      |                      |                      |                      |                      |                      |    |         |   |
|    |         |           |           |                               |                                 |                                  |                      |                      |                      |                      |                      |                      |    |         |   |
| F  |         |           |           |                               |                                 |                                  |                      |                      |                      |                      |                      |                      |    |         |   |
| G  |         |           |           |                               |                                 |                                  |                      |                      |                      |                      |                      |                      |    |         |   |
| ľ  |         |           |           |                               |                                 |                                  |                      |                      |                      |                      |                      |                      |    |         |   |
|    |         |           |           |                               |                                 |                                  |                      |                      |                      |                      |                      |                      |    |         |   |
| н  |         |           |           |                               |                                 |                                  |                      |                      |                      |                      |                      |                      |    |         |   |
|    | 1       |           |           |                               | 1                               |                                  | 1                    |                      |                      | 1                    |                      |                      |    |         |   |

筛选条件可以选择查看全部或以项目查看,查看全部显示整板数据;选择以项目查看

35

时,单击项目栏中的项目,可以显示对应的项目结果,还可以通过选择孔类型来进一步筛 选项目结果。在结果微板中右键单个孔,将会出现图 3.36 菜单。

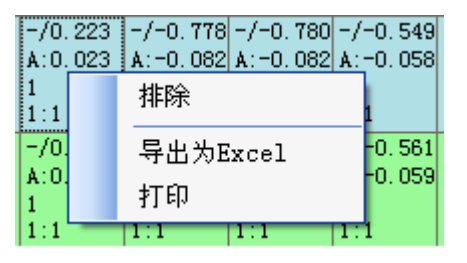

图 3.36

可以选择"排除"将无效或可疑结果排除在外,不参与计算。单击"导出为 Excel" 可以将对应页面的微板信息导出,单击"打印"可以将对应页面的微板信息打印出来。

#### 3.9.2 停止

在读板过程中使用本命令将停止读板。

#### 3.9.3 停止报警

当仪器声音报警时,本命令可以停止报警。

#### 3.9.4 简单测试

| 简单测试                | ] |
|---------------------|---|
| 测试类型 吸光度测试 🔽        |   |
| 主波长 405mm 💙 次波长 无 💌 |   |
|                     |   |
| 启动 (S) 关闭 (C)       |   |

图 3.37

吸光度测试只读取吸光度,不需要布板,选择测试类型、主波长、次波长后即 可启动测试。测试结束后可以在简单测试报告中看到测试结果。

软件

| 简单测词 | <u>द</u> , |      | ×     | J |
|------|------------|------|-------|---|
| 测试类型 | 动态测试       | *    |       |   |
| 主波长  | 4051m 💌    | 次波长  | 无 💌   |   |
| 读数次数 | 2 🛟        | 间隔时间 | 999 📚 |   |
|      | 启动(3)      |      | 关闭©   |   |

动态测试测试的是吸光度的变化情况,还需设置读数次数(2-10次)和两次读数之间的间隔时间(不小于 20秒)。

### 3.9.5 结果/布板

通过此命令,主窗体在布板界面和结果界面之间切换。

当主窗体当前为布板界面时,该命令的文字显示为"结果";当主窗体当前为结果界面时,该命令的文字显示为"布板"。

### 3.10 报告菜单

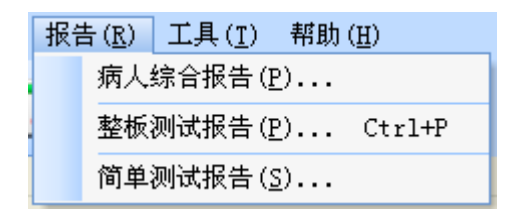

图 3.39

#### 3.10.1 病人综合报告

参照 3.7.4 节中病人菜单下"打印报告"。

图 3.38

## 3.10.2 整板测试报告

| * | 板测                                                    | 试报 | 告                            |                         |                                      |                                        |                                        |                                        |                                        |                                        |                                        |                                        | X                                      |
|---|-------------------------------------------------------|----|------------------------------|-------------------------|--------------------------------------|----------------------------------------|----------------------------------------|----------------------------------------|----------------------------------------|----------------------------------------|----------------------------------------|----------------------------------------|----------------------------------------|
|   | 从 2013- 4-22 ▼ 到 2013- 4-22 ▼ 微板号 20130422003_HBsAg ▼ |    |                              |                         |                                      |                                        |                                        |                                        |                                        |                                        |                                        |                                        |                                        |
|   | ☑ 显示吸光度 ☑ 显示布板 ☑ 显示S/C0值                              |    |                              |                         |                                      |                                        |                                        |                                        |                                        |                                        |                                        |                                        |                                        |
|   |                                                       | L  | 2                            | 3                       | 4                                    | 5                                      | 6                                      | 7                                      | 8                                      | 9                                      | 10                                     | 11                                     | 12                                     |
|   | HBsAg<br>A:0.0<br>Blank                               | 07 | HBsAg<br>A:0.000<br>NEG      | HBsAg<br>A:0.023<br>POS | HBsAg<br>-/0.224<br>A:0.023<br>1/1:1 | HBsAg<br>-/-0.703<br>A:-0.074<br>2/1:1 | HBsAg<br>-/-0.746<br>A:-0.078<br>3/1:1 | HBsAg<br>-/-0.556<br>A:-0.058<br>4/1:1 | HBsAg<br>-/-0.556<br>A:-0.058<br>5/1:1 | HBsAg<br>-/-0.762<br>A:-0.080<br>6/1:1 | HBsAg<br>-/-0.809<br>A:-0.085<br>7/1:1 | HBsAg<br>-/-0.762<br>A:-0.080<br>8/1:1 | HBsAg<br>-/-0.984<br>A:-0.103<br>9/1:1 |
| : | HBsAb<br>A:0.0<br>Blank                               | 05 | HBsAb<br>A:0.000<br>NEG      | HBsAb<br>A:0.023<br>POS | HBsAb<br>-/0.223<br>A:0.023<br>1/1:1 | HBsAb<br>-/-0.778<br>A:-0.082<br>2/1:1 | HBsAb<br>-/-0.780<br>A:-0.082<br>3/1:1 | HBsAb<br>-/-0.549<br>A:-0.058<br>4/1:1 | HBsAb<br>-/-0.549<br>A:-0.058<br>5/1:1 | HBsAb<br>-/-0.623<br>A:-0.065<br>6/1:1 | HBsAb<br>-/-0.500<br>A:-0.052<br>7/1:1 | HBsAb<br>-/-0.907<br>A:-0.095<br>8/1:1 | HBsAb<br>-/-0.907<br>A:-0.095<br>9/1:1 |
|   | HBeAg<br>A:0.0<br>Blank                               | 03 | HBeAg<br>A:0.000<br>NEG      | HBeAg<br>A:0.023<br>POS | HBeAg<br>-/0.223<br>A:0.023<br>1/1:1 | HBeAg<br>-/-0.784<br>A:-0.082<br>2/1:1 | HBeAg<br>-/-0.771<br>A:-0.081<br>3/1:1 | HBeAg<br>-/-0.561<br>A:-0.059<br>4/1:1 | HBeAg<br>-/-0.561<br>A:-0.059<br>5/1:1 | HBeAg<br>-/-0.860<br>A:-0.090<br>6/1:1 | HBeAg<br>-/-0.733<br>A:-0.077<br>7/1:1 | HBeAg<br>-/-0.996<br>A:-0.105<br>8/1:1 | HBeAg<br>-/-0.996<br>A:-0.105<br>9/1:1 |
| : | HBeAb<br>A:0.0<br>Blank                               | 03 | HBeAb<br>A:0.000<br>NEG      | HBeAb<br>A:0.024<br>POS | HBeAb<br>+/0.228<br>A:0.024<br>1/1:1 | HBeAb<br>+/-0.788<br>A:-0.083<br>2/1:1 | HBeAb<br>+/-0.784<br>A:-0.082<br>3/1:1 | HBeAb<br>+/-0.554<br>A:-0.058<br>4/1:1 | HBeAb<br>+/-0.569<br>A:-0.060<br>5/1:1 | HBeAb<br>+/-0.714<br>A:-0.075<br>6/1:1 | HBeAb<br>+/-0.714<br>A:-0.075<br>7/1:1 | HBeAb<br>+/-1.056<br>A:-0.111<br>8/1:1 | HBeAb<br>+/-1.056<br>A:-0.111<br>9/1:1 |
|   | HBcAb<br>A:0.0<br>Blank                               | 04 | HB c A b<br>A : 0.000<br>NEG | HBcAb<br>A:0.023<br>POS | HBcAb<br>+/0.224<br>A:0.024<br>1/1:1 | HBcAb<br>+/-0.795<br>A:-0.084<br>2/1:1 | HBcAb<br>+/-0.792<br>A:-0.083<br>3/1:1 | HBcAb<br>+/-0.571<br>A:-0.060<br>4/1:1 | HBcAb<br>+/-0.543<br>A:-0.057<br>5/1:1 | HBcAb<br>+/-0.562<br>A:-0.059<br>6/1:1 | HBcAb<br>+/-0.517<br>A:-0.054<br>7/1:1 | HBcAb<br>+/-0.999<br>A:-0.105<br>8/1:1 | HBcAb<br>+/-0.999<br>A:-0.105<br>9/1:1 |
| : | F                                                     |    |                              |                         |                                      |                                        |                                        |                                        |                                        |                                        |                                        |                                        |                                        |
|   | G                                                     |    |                              |                         |                                      |                                        |                                        |                                        |                                        |                                        |                                        |                                        |                                        |
|   | к                                                     |    |                              |                         |                                      |                                        |                                        |                                        |                                        |                                        |                                        |                                        |                                        |

图 3.40

按时间和微板号来显示整板结果,包括结果和吸光度显示。单击"删除"删除当前微板,单击"导出为 Excel"将当前微板结果以 Excel 格式导出,单击"打印"打印当前微板。

### 3.10.3 简单测试报告

| 简  | 单测词                                                                                  | 报告      |         |         |         |         |         |         |         |         |         | ×       |
|----|--------------------------------------------------------------------------------------|---------|---------|---------|---------|---------|---------|---------|---------|---------|---------|---------|
|    | 1                                                                                    | 2       | 3       | 4       | 5       | 6       | 7       | 8       | 9       | 10      | 11      | 12      |
| A  | 0.103                                                                                | 0.107   | 0.273   | 0.279   | 1.045   | 1.042   | 1.589   | 1.589   | 2.161   | 2.154   | 2,963   | 2.838   |
|    | M:0.103                                                                              | M:0.107 | M:0.273 | M:0.279 | M:1.045 | M:1.042 | M:1.589 | M:1.589 | M:2.161 | M:2.154 | M:2,963 | M:2.838 |
|    | R:0.000                                                                              | R:0.000 | R:0.000 | R:0.000 | R:0.000 | R:0.000 | R:0.000 | R:0.000 | R:0.000 | R:0.000 | R:0,000 | R:0.000 |
| в  | 0.105                                                                                | 0.109   | 0.274   | 0.277   | 1.028   | 1.031   | 1.575   | 1.577   | 2.092   | 2.098   | 2,594   | 2.594   |
|    | M:0.105                                                                              | M:0.109 | M:0.274 | M:0.277 | M:1.028 | M:1.031 | M:1.575 | M:1.577 | M:2.092 | M:2.098 | M:2,594 | M:2.594 |
|    | R:0.000                                                                              | R:0.000 | R:0.000 | R:0.000 | R:0.000 | R:0.000 | R:0.000 | R:0.000 | R:0.000 | R:0.000 | R:0,000 | R:0.000 |
| с  | 0.105                                                                                | 0.109   | 0.276   | 0.279   | 1.028   | 1.030   | 1.574   | 1.574   | 2.109   | 2.109   | 2.627   | 2.606   |
|    | M:0.105                                                                              | M:0.109 | M:0.276 | M:0.279 | M:1.028 | M:1.030 | M:1.574 | M:1.574 | M:2.109 | M:2.109 | M:2.627 | M:2.606 |
|    | R:0.000                                                                              | R:0.000 | R:0.000 | R:0.000 | R:0.000 | R:0.000 | R:0.000 | R:0.000 | R:0.000 | R:0.000 | R:0.000 | R:0.000 |
| D  | 0.105                                                                                | 0.110   | 0.276   | 0.279   | 1.028   | 1.029   | 1.582   | 1.580   | 2.136   | 2.136   | 2.716   | 2.688   |
|    | M:0.105                                                                              | M:0.110 | M:0.276 | M:0.279 | M:1.028 | M:1.029 | M:1.582 | M:1.580 | M:2.136 | M:2.136 | M:2.716 | M:2.688 |
|    | R:0.000                                                                              | R:0.000 | R:0.000 | R:0.000 | R:0.000 | R:0.000 | R:0.000 | R:0.000 | R:0.000 | R:0.000 | R:0.000 | R:0.000 |
| E  | 0.109                                                                                | 0.109   | 0.275   | 0.278   | 1.028   | 1.029   | 1.585   | 1.583   | 2.112   | 2.112   | 2.678   | 2.631   |
|    | M:0.109                                                                              | M:0.109 | M:0.275 | M:0.278 | M:1.028 | M:1.029 | M:1.585 | M:1.583 | M:2.112 | M:2.112 | M:2.678 | M:2.631 |
|    | R:0.000                                                                              | R:0.000 | R:0.000 | R:0.000 | R:0.000 | R:0.000 | R:0.000 | R:0.000 | R:0.000 | R:0.000 | R:0.000 | R:0.000 |
| F  | 0.105                                                                                | 0.109   | 0.275   | 0.278   | 1.022   | 1.023   | 1.582   | 1.580   | 2.107   | 2.107   | 2.606   | 2.606   |
|    | M:0.105                                                                              | M:0.109 | M:0.275 | M:0.278 | M:1.022 | M:1.023 | M:1.582 | M:1.580 | M:2.107 | M:2.107 | M:2.606 | M:2.606 |
|    | R:0.000                                                                              | R:0.000 | R:0.000 | R:0.000 | R:0.000 | R:0.000 | R:0.000 | R:0.000 | R:0.000 | R:0.000 | R:0.000 | R:0.000 |
| G  | 0.105                                                                                | 0.110   | 0.275   | 0.279   | 1.017   | 1.019   | 1.576   | 1.576   | 2.115   | 2.099   | 2.655   | 2.600   |
|    | M:0.105                                                                              | M:0.110 | M:0.275 | M:0.279 | M:1.017 | M:1.019 | M:1.576 | M:1.576 | M:2.115 | M:2.099 | M:2.655 | M:2.600 |
|    | R:0.000                                                                              | R:0.000 | R:0.000 | R:0.000 | R:0.000 | R:0.000 | R:0.000 | R:0.000 | R:0.000 | R:0.000 | R:0.000 | R:0.000 |
| н  | 0.104                                                                                | 0.107   | 0.273   | 0.277   | 1.015   | 1.019   | 1.577   | 1.577   | 2.078   | 2.078   | 2.555   | 2.555   |
|    | M:0.104                                                                              | M:0.107 | M:0.273 | M:0.277 | M:1.015 | M:1.019 | M:1.577 | M:1.577 | M:2.078 | M:2.078 | M:2.555 | M:2.555 |
|    | R:0.000                                                                              | R:0.000 | R:0.000 | R:0.000 | R:0.000 | R:0.000 | R:0.000 | R:0.000 | R:0.000 | R:0.000 | R:0.000 | R:0.000 |
| 开结 | 开始日期 2013- 4-22 マ 微孔板 20130422004 マ<br>结束日期 2013- 4-22 マ 測试波长 405nm-无 删除 ① 打印 ② 关闭 ③ |         |         |         |         |         |         |         |         |         |         |         |

图 3.41

简单测试报告,支持按时间和微孔板号查看、删除和打印功能。

在微孔板上右击,将弹出"保存为 Excel 文件…"菜单,你可以将整板数据以 Excel 文件格式导出。

## 3.11 工具菜单

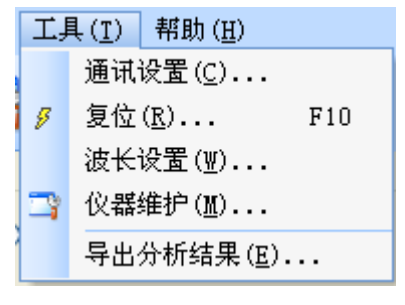

图 3.42

#### 3.11.1 通讯设置

选择或查看计算机和仪器的通讯端口,如图 3.43 所示。仪器初始化时可以自动识别仪

器连接的端口,一般不需要设置。

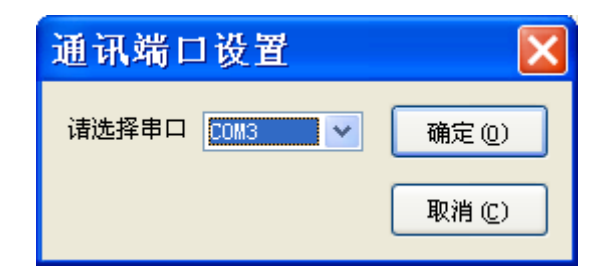

图 3.43

#### 3.11.2 复位

在仪器运行中进行初始化操作。

## 3.11.3 波长设置

| 滤光片访 | 置     |         | X     |
|------|-------|---------|-------|
| 1    | 405 🌲 | 2       | 450 📚 |
| 3    | 510 📚 | 4       | 630 📚 |
| 5    | 0 📚   | 6       | 0 📚   |
| 7    | 0 🗘   | 8       | 0 🗘   |
|      | 保存(⑤) | 默认值 (D) | 关闭①   |

图 3.44

设置滤光片波长。设置完成后点"保存"后保存滤光片波长。单击"默认值"将恢复 默认滤光片波长。

#### 3.11.4 仪器维护

| 用户维护                                  | ×  |
|---------------------------------------|----|
| 微板载架位置                                |    |
| 「「「」」「「」」「「」」「」「」「」「」「」「」「」「」」「」「」」「」 | +  |
| ·                                     |    |
| 405 💌 nm 开始                           |    |
|                                       |    |
|                                       |    |
|                                       |    |
|                                       |    |
|                                       |    |
|                                       |    |
|                                       |    |
|                                       |    |
|                                       | *  |
| 结束。                                   |    |
| 复位                                    | 关闭 |

图 3.45

**微板载架位置:**设定步数后,点"向里"或"向外",微板载架将向里或向外运动指 定步数。电机右侧的下拉列表里是微板列数,微板载架将运动到指定列,"-"向外微调步 数,"+"向外微调步数,使光路正对指定列的中心孔位置。

读数:选择波长,点"开始"后开始监控8个通道的信号。

#### 3.11.5 导出分析结果

通过此命令可以将当天单机测试数据导出到Excel中,并存放在安装目录下的Records 文件夹中。单机测试指不连接 PC 软件单独完成的测试。

#### 3.12 帮助菜单

| 帮助 | 力 ( <u>H</u> )    |
|----|-------------------|
| ۹  | 技术支持 ( <u>I</u> ) |
|    | 关于(▲)             |

## 3.12.1 技术支持

链接到生产厂商网站,获的在线技术支持。

#### 3.12.2 关于

本窗体显示仪器型号和软件版本号和相关注册信息。

用户把注册信息栏内的产品编号、系统内码、医院名称等三行信息提供给生产厂商, 厂商生成注册码。填写注册码栏,单击"注册"按钮。医院名称即可注册成功。

# 4. 仪器维护

### 4.1 日常清洁和消毒

- 我们建议您定期清洁仪器外壳以保持良好的外观,特别重要的是保持酶标板架的清洁
   干燥。清洁时可用中性洗涤溶液浸润柔软的布后擦拭。
- 我们建议您严格按照各实验室标准的消毒流程定期对仪器进行消毒。最好使用中性消 毒液。另外遇下列情况,必需进行消毒:
  - 需要运输和搬运仪器至另一地方前。
  - 需要长时间停用仪器前。
  - 需要转交他人使用前。
  - 测量中发现特殊异常标本后。

### 4.2 触摸屏日常维护

触摸屏是高度集成的电子产品,所以在使用时应非常小心:

- 每天在开机之前,用柔软的干布擦拭屏幕。
- 水滴或饮料落在屏幕上,需把水滴立即擦去。
- 应用玻璃清洁剂清洗触摸屏上的脏指印和油污。
- 避免用尖锐的硬质物体点击触摸屏。
- 避免用大力气点触摸屏。

#### 4.3 安装光源

卤素灯的能量衰减或无法点亮会影响酶标仪的测量。通过维护菜单中的"读数调试",可以得到当前条件下各个波长的能量状态,通常当所有波长的透过率都小于 500 时,卤素 灯需要更换。

更换时,需要打开仪器外壳。先用螺丝刀取下固定仪器外壳的4颗固定螺丝,小心打 开仪器外壳,注意不要用力拉扯仪器内部的连接线,防止接插件脱落。

<mark>注意:通常卤素灯被点亮后非常烫,切勿用手直接接触灯,可以等灯冷却后,再进行更换。</mark> 更换时也不要用手直接接触灯表面,以防留下指纹等污渍。

按图 4.1,固定光源的是一组弹簧条,只要将上面一根松开,卤素灯便被释放开,从 灯座上取下灯,更换新灯即可。按原样固定,并盖上外壳。

43

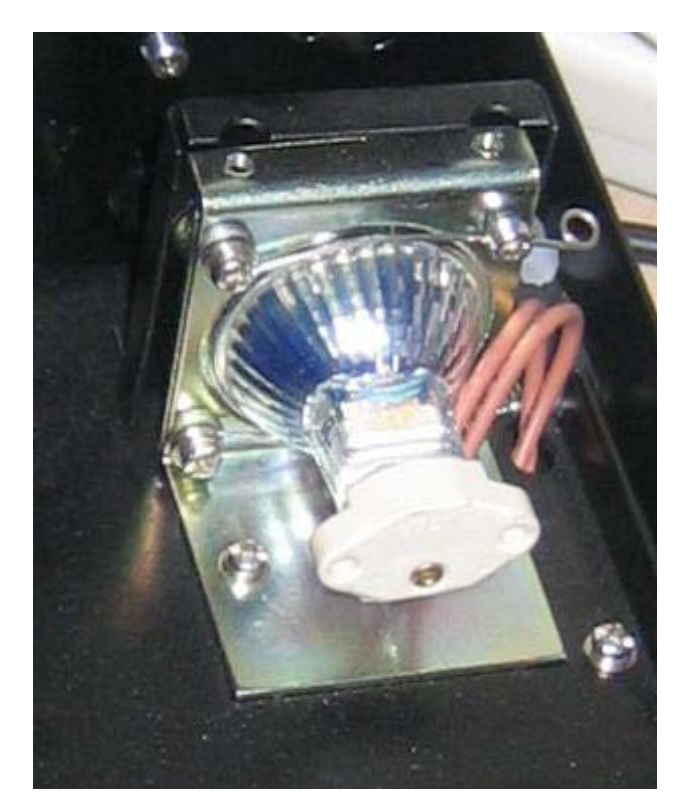

图 5.1

#### 4.4 更换保险丝

保险丝在仪器背面,电源插座的下方。当发现酶标仪无法正常开启,屏幕无任何显示时,可以先查看保险丝是否熔断。检查保险丝前,请先关闭电源,并拔除电源线。用一字 螺丝刀将保险丝座拉出,取下保险丝,在亮光处观察是否熔断。

如果保险丝熔断,可以将附件中的保险丝替换。插上电源线前,请先检查输入电源是 否有异常,确认无误后方可开机。如果再次开机,还是将保险丝熔断,请勿再尝试更换保 险丝。请立即通知当地的售后服务站,请勿擅自维修。

如果保险丝完好,重新装回保险丝,也请通知当地的售后服务站,请勿擅自维修。

# 5. 故障排除

一般故障判断及排除方法见表 5.1:

| 项<br>目 | 故障现象                    | 故障判断                                 | 排除方法                                                             |
|--------|-------------------------|--------------------------------------|------------------------------------------------------------------|
| 1      | 无法开机                    | a. 电源接头松动<br>d. 仪器保险丝断               | a. 检测电源线;<br>b. 检测断路器或保险丝;<br>c. 检测保险丝, 必要时进行更换。<br>若故障仍存在,请联系我们 |
| 2      | 显示"光源故障"                | a.灯不亮<br>b.灯亮                        | a.更换灯<br>b.检查灯是否装在正确位置                                           |
| 4      | 测量无法继续或屏幕显示<br>"托盘位置错误" | 有异物阻碍托盘运动,通<br>常是酶标板放置不正确<br>定位光耦未识别 | 检查托盘内情况,取出异物,<br>若故障仍存在,请联系我们                                    |
| 5      | 显示"滤光片 X 故障"            | a. 滤光片未安装<br>b. 滤光片性能问题              | a.检查参数设置情况<br>b.维护菜单中检查透过率,必要<br>时更换<br>若故障仍存在,请联系我们             |
| 6      | 显示"滤光片轮定位故障"            | 滤光片轮定位问题                             | 关机后重新启动,若故障仍存在,<br>请联系我们                                         |
| 7      | 样品孔内溶液颜色很深,却<br>吸光度数值很低 | 波长选择不正确                              | 检查参数设置情况                                                         |
| 8      | 测量结果重复性差                | 光能量低,电路故障等                           | 请联系我们                                                            |
|        |                         |                                      |                                                                  |

表5.1

# 6. 装箱清单

# 6.1 附件

| 附件名称 | 数量 |
|------|----|
|      | 1  |
| 电源线  | 1  |
| 保险丝  | 2  |

\* 请仔细核对附件中的物品和数量

# 6.2 随机文件

| 随机文件名称 | 数量 |
|--------|----|
| 说明书    | 1  |
| 合格证    | 1  |
| 保修卡    | 1  |